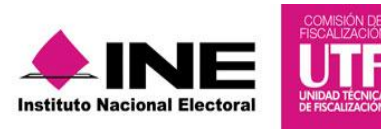

# Guía para la presentación de informes

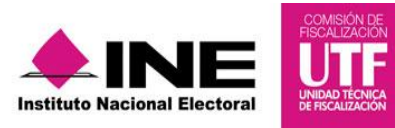

## ÍNDICE

| 1. | Generar Informe                       | .4  |
|----|---------------------------------------|-----|
| 2. | Apartados del Informe                 | .5  |
|    | 2.1 Casas de precampaña               | .5  |
|    | 2.2 Documentación adjunta al Informe  | 9   |
|    | 2.3 Numeralia de gastos               | .14 |
|    | 2.4 Vista previa                      | .16 |
|    | 2.4.1 Enviar a firma                  | 25  |
|    | 2.5 Firma de Informe                  | .29 |
|    | 2.6 Presentación del Informe          | .33 |
|    | 2.7 Consulta del Informe presentado   | .36 |
|    | 2.8 Consulta de documentación adjunta | 40  |
| 3. | Preguntas Frecuentes                  | .42 |

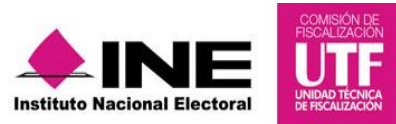

#### INTRODUCCIÓN

En la Ley General de Partidos Políticos artículo 77, numeral 1 se dispone que el órgano interno de los partidos políticos será el responsable de la administración de su patrimonio y de sus recursos generales, de precampaña, así como de la presentación de los informes correspondientes; asimismo, para el caso de los aspirantes el artículo 380, numeral 1, inciso g) de la Ley General de Instituciones y Procedimientos Electorales estipula la obligación de rendir el informe de ingresos y egresos.

Por lo anterior, mediante el Sistema Integral de Fiscalización (SIF) V 2.0 serán generados los informes de precampaña y apoyo ciudadano, en donde se consideran la totalidad de los registros incluidos en el sistema, correspondientes al periodo a reportar, incluyendo la totalidad de los ingresos recibidos y de los gastos efectuados por cada uno de los precandidatos desde que éstos son registrados como tales hasta la postulación del precandidato ganador correspondiente y en los casos de candidato único, desde el reconocimiento del partido hasta su postulación de conformidad con el artículo 240 del Reglamento de Fiscalización y/el Artículo 79 numeral 1, incisos a) y b) de la Ley General de Partidos Políticos.

Es importante mencionar que a través del Sistema Integral de Fiscalización V2.0 se cumple con la obligación de presentar los informes correspondientes al Proceso Electoral Local Ordinario 2015-2016, aplicable a los precandidatos y aspirantes para adquirir el registro como candidatos independientes; por lo que de acuerdo con la normatividad se contará con un plazo máximo improrrogable para su presentación: para el caso de precandidatos **10** días posteriores a la conclusión del periodo de precampaña y tratándose de aspirantes dentro de los **30** días siguientes a la conclusión del periodo para recabar el apoyo ciudadano, de conformidad con lo establecido en el Artículo 235 numeral 1, incisos a) y b), y considerando que la omisión de la presentación de los Informes de precampaña y apoyo ciudadano, constituye una infracción que podrá ser acreedora a una sanción conforme a la normativa.

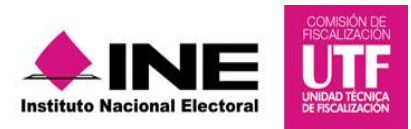

#### 1. Generar Informe

Los perfiles que pueden generar y enviar el Informe a firmar, son los siguientes:

- Capturista
- Aspirante a Candidato Independiente
- Responsable de Finanzas

Para generar el Formato "IPR"- (Informe de Precampaña u Obtención de Apoyo Ciudadano) sigue los pasos que se describen:

Paso 1: Selecciona el menú "Informes".

| _                                       |                                                                                                    |                                                                                      | 🐣 Hola Cap | turista 👻 Volver al menú 🕩 |
|-----------------------------------------|----------------------------------------------------------------------------------------------------|--------------------------------------------------------------------------------------|------------|----------------------------|
| Sistema<br>Integral de<br>Fiscalización | Sistema Int<br>Proceso Precam<br>PARTIDO CONCENCIA<br>LOCAL SAN LUIS POT<br>PRUEBA PRECANDDA<br>NO. OPE. 836 | tegral de Fiscalización<br>paña<br>A POPULAR<br>TOSIDIPUTADO LOCAL RP /I<br>ATO DIEZ |            |                            |
| Inicio Gestión Electoral                | Operaciones Cata                                                                                             | álogos – Reportes Contables –                                                        | Informes - |                            |

**Paso 2:** Se despliega una lista de los submenús a trabajar que se muestran de acuerdo con el perfil con el que se ingresa al sistema.

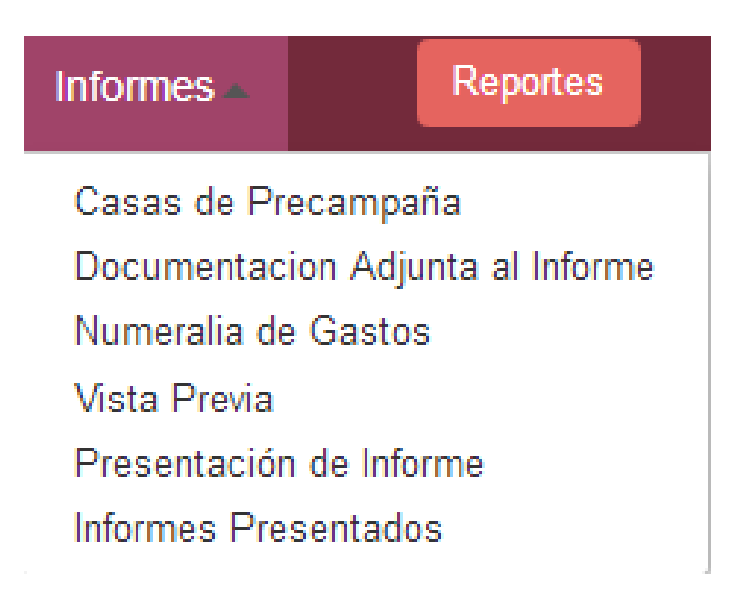

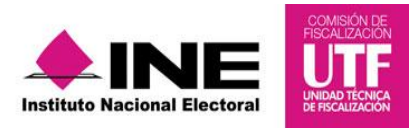

#### 2. Apartados del Informe

#### 2.1 Casas de Precampaña

Registra la ubicación de la casa de precampaña o de la casa de obtención del apoyo ciudadano. El sistema no permite enviar un informe para firma del Responsable de Finanzas, si no se captura al menos un domicilio<sup>1</sup>.

Para ingresar a este submenú sigue los pasos siguientes:

Paso 1: Da clic en el menú de informes submenú "Casas de Precampaña".

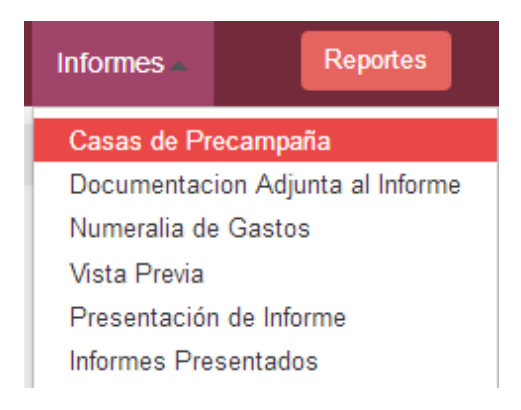

Paso 2: Captura los datos solicitados;

| Datos de la        | a casa     |                          |       |                    |                  |
|--------------------|------------|--------------------------|-------|--------------------|------------------|
| * Calle:           |            |                          |       | * Número Exterior: | Número Interior: |
| ESTRELLA           |            |                          |       | 13                 |                  |
| * Colonia o Loca   | lidad:     |                          |       | * Código postal:   |                  |
| JUSTO SIERRA       |            |                          |       | 15311              |                  |
| *Entidad federati  | iva:       | *Delegación o Municipio: |       |                    |                  |
| SAN LUIS POTO      | osi 🔹      | AHUALULCO                | •     |                    |                  |
| Teléfonos (con cla | ave LADA). |                          |       |                    |                  |
| Teléfono 1:        |            | Teléfono 2:              |       |                    |                  |
| 01                 | 55555555   | 01                       | 55555 | 554                |                  |

<sup>&</sup>lt;sup>1</sup> De conformidad con el acuerdo INE/CG1047/2015/2015 emitido por el Consejo General del Instituto Nacional Electoral por el que se reforman y adicionan diversas disposiciones del Reglamento de Fiscalización, Artículo 143 ter., numeral 1.

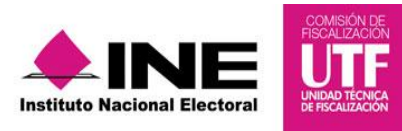

**Paso 3:** Presiona el botón *"Agregar"* y automáticamente se visualiza en la parte inferior la información que corresponde a la(s) casa(s) registrada(s).

| Casas de precampaña agregadas<br>Presiona Aceptar para registrar las casas agregad | as.                           |                |           |                 |          |
|------------------------------------------------------------------------------------|-------------------------------|----------------|-----------|-----------------|----------|
|                                                                                    | Total de casas: 1 Página: 1 d | le 1 🖂 🐗 1 🔛 🖂 | 5 •       |                 |          |
| Calle                                                                              | Número                        | Colonia        | Municipio | Entidad         | Acciones |
| 0 ESTRELLA                                                                         | 13 INT.                       | JUSTO SIERRA   | AHUALULCO | SAN LUIS POTOSI | •        |
|                                                                                    | Total de casas: 1 Página: 1 d | le 1 🕡 🔫 1 🔛 🖃 | 5 .       |                 |          |
|                                                                                    |                               |                |           |                 |          |
|                                                                                    |                               | Aceptar        |           |                 |          |

**Paso 4:** Para guardar la información capturada, da clic en el botón "*Aceptar*" y en la parte superior derecha se muestra el mensaje "La(s) casa(s) se registraron correctamente".

|                                                  |                                  |                  |           |           |                | on |
|--------------------------------------------------|----------------------------------|------------------|-----------|-----------|----------------|----|
| * Colonia o Localidad:                           |                                  | * Código postal: |           |           | correctamente. |    |
|                                                  |                                  |                  |           |           |                |    |
| *Entidad federativa: *Dele                       | gación o Municipio:              |                  |           |           |                |    |
| SELECCIONA - SEI                                 | ECCIONA ·                        |                  |           |           |                |    |
|                                                  |                                  |                  |           |           |                |    |
| Teléfonos (con clave LADA).                      |                                  |                  |           |           |                |    |
| Teléfono 1:                                      | Teléfono 2:                      |                  |           |           |                |    |
| LADA TELÉFONO                                    | LADA                             |                  |           |           |                |    |
|                                                  |                                  |                  |           |           |                |    |
|                                                  | A                                |                  |           |           |                |    |
|                                                  | Agr                              | egar             |           |           |                |    |
|                                                  |                                  |                  |           |           |                |    |
| Casas de precampaña agregadas                    |                                  |                  |           |           |                |    |
|                                                  |                                  |                  |           |           |                |    |
|                                                  |                                  |                  |           |           |                |    |
| Presiona Aceptar para registrar las casas agrega | adas.                            |                  |           |           |                |    |
|                                                  | Total de casas: 0 Página: 1 de 1 | I4 <4 >> >1 5    | ٣         |           |                |    |
| Calle                                            | Número                           | Colonia          | Municipio | Entidad / | lociones       |    |
| NO EXISTEN REGISTROS                             |                                  |                  |           |           |                |    |
|                                                  | Total de casas: 0 Página: 1 de 1 | 14 44 >>>> >1 5  | ¥         |           |                |    |
|                                                  |                                  |                  |           |           |                |    |
|                                                  |                                  |                  |           |           |                |    |
|                                                  | Ace                              | eptar            |           |           |                |    |

**IMPORTANTE:** En caso de registrar incorrectamente una casa de precampaña o se requiera modificar algún dato, el sistema permite eliminar y en su caso hacer modificaciones a las casas registradas siempre y cuando el informe **no se haya enviado a firma**, para ello debes seguir los siguientes pasos:

Paso 1: Da clic en el menú de tareas y selecciona "Modificar".

| ≡ Casa           | s de Precampaña |
|------------------|-----------------|
| Capturar         |                 |
| <u>Consultar</u> | - requerides    |
| Modificar        | requendos.      |
| Eliminar         |                 |
|                  | casa            |
| <u>Ayuda</u>     |                 |

**Paso 2:** Se observa una pantalla donde se detallan las casas de precampaña capturadas y en la columna de *"Acciones"*, se visualizan dos iconos como a continuación se describe:

| E    | Casas de Precamp                               | aña    |          |           |                 |          |
|------|------------------------------------------------|--------|----------|-----------|-----------------|----------|
| Todo | s los datos con (*) son requeridos.            |        |          |           |                 |          |
|      | Total de casas: 1 Página: 1 de 1 📧 🤜 1 🔛 ы 5 🔻 |        |          |           |                 |          |
|      | Calle                                          | Número | Colonia  | Municipio | Entidad         | Acciones |
| 0    | ESTRELLITA DE MAR                              | 107    | LIBELULA | AHUALULCO | SAN LUIS POTOSI |          |
|      | Total de casas: 1 Página: 1 de 1 📧 🛹 1 🔛 ы 5 🔻 |        |          |           |                 |          |

**Paso 3:** Al presionar el icono de se despliega una nueva pantalla en donde se podrá modificar los datos ingresados en la casa de precampaña.

| Datos de la casa            |                          |                    |                  |
|-----------------------------|--------------------------|--------------------|------------------|
| * Calle:                    |                          | * Número Exterior: | Número Interior: |
| ESTRELLITA DE MAR           |                          | 107                |                  |
| * Colonia o Localidad:      |                          | * Código postal:   |                  |
| LIBELULA                    |                          | 15230              |                  |
| *Entidad federativa:        | *Delegación o Municipio: |                    |                  |
| SAN LUIS POTOSI             | - AHUALULCO -            |                    |                  |
| Teléfonos (con clave LADA). |                          |                    |                  |
| Teléfono 1:                 | Teléfono 2:              |                    |                  |
| 01 5555555 01 555555        |                          | 5555               |                  |

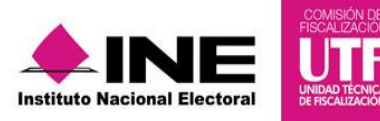

**Paso 4:** Al seleccionar el icono de se prodrá eliminar el registro completo de la casa de precampaña, apareciendo un mensaje donde se pregunta si está seguro de la acción a realizar; sin embargo, al darle clic en el botón "Aceptar", se deberá capturar un nuevo registro de la casa de precampaña.

| Todos los datos con (*) son requeridos. | ňa                                           |           |                         |             |
|-----------------------------------------|----------------------------------------------|-----------|-------------------------|-------------|
| Tot                                     | Eliminar                                     | Ŧ         |                         |             |
| Calle                                   |                                              | Municipio | Entidad                 | Acciones    |
| O ESTRELLITA DE MAR                     | ¿Estás seguro que deseas eliminar esta casa? | AHUALULCO | SAN LUIS POTOSI         |             |
| Tot                                     | Aceptar Cancelar                             | <b>T</b>  |                         |             |
| Sistema Integral de Fisca               | de                                           | CAU A     | viso de protección de d | <u>atos</u> |

**Paso 5:** Para concluir este proceso en la parte superior derecha se visualizará una ventana con el siguiente mensaje: *"la casa se eliminó correctamente"* y en su caso capturar una nueva casa de precampaña, repitiendo los pasos descritos en este apartado.

|                                         |                                                                                                    |                                                           | 🐣 Hola CL                                |                       | rer al menú 🕞                       |
|-----------------------------------------|----------------------------------------------------------------------------------------------------|-----------------------------------------------------------|------------------------------------------|-----------------------|-------------------------------------|
| Sistema Fiscalización                   | Sistema Integral<br>Proceso Precampaña<br>PARTDO CONCENCIA POPULAS<br>LOCAL SAN LUIS POTOSI DIPUT<br>EMMA GARCIA GOMEZ<br>NO. OPE 950 | de Fiscalización<br><sup>1</sup><br>ado local mr/4 salmas |                                          |                       | La casa se eliminó<br>correctamente |
| Inicio Administración de                | usuarios – Gestión Electoral –                                                                                                    | Operaciones Catálogos                                     | <ul> <li>Reportes Contables -</li> </ul> | Informes –            | Reportes                            |
| Inicio / Informes / Casas de P          | recampaña / Modificar                                                                                                    |                                                           |                                          |                       |                                     |
| Todos los datos con (*) son requeridos. | Precampaña                                                                                                    |                                                           |                                          |                       |                                     |
|                                         | Total de casas: 0                                                                                                    | Página: 1 de 1 🛛 😽 🔶                                      | ►1 <u>5 ▼</u>                            |                       |                                     |
| Calle                                   | Número                                                                                                    | Colonia                                                   | Municipio                                | Entidad               | Acciones                            |
|                                         | Total de casas: 0                                                                                                    | Página: 1 de 1 🛛 🙀 🔛                                      | <b>⊳</b> ⊺ <b>5 ▼</b>                    |                       |                                     |
| Si<br>Instituto Nacional Electoral      | stema Integral de Fiscalización 2.0   Co<br>logle Chrome<br>Derechos Reservados, Instituto Naciona                                    | mpatibilidad óptima con <u>dı</u><br>at<br>al Electoral   | entro <u>CAU Avis</u><br>e<br>ruda       | so de protección de d | <u>atos</u>                         |

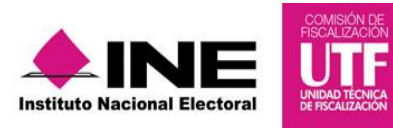

#### 2.2 Documentación Adjunta al Informe

En este apartado se incorpora la documentación establecida en la normatividad y que se presenta con el informe a través del sistema<sup>2</sup>.

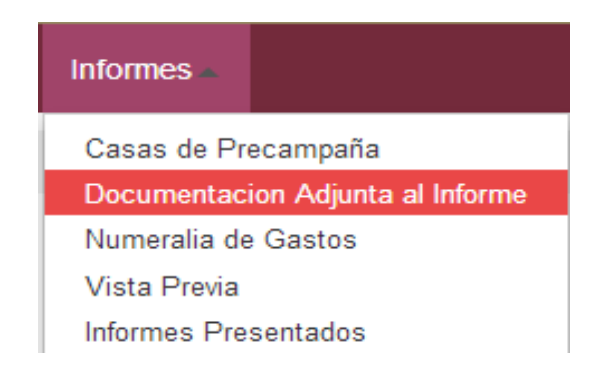

Al seleccionar el apartado "Documentación Adjunta al Informe", el sistema muestra una pantalla para elegir las opciones correspondientes a los campos siguientes:

- **Tipo.** Se selecciona el tipo de informe a presentar, considerando el periodo de conformidad con la temporalidad que se encuentra vigente; las opciones habilitadas son: "NORMAL" o "AJUSTE".
  - a) Normal: Aplicable a los periodos convencionales de la presentación del Informe, de conformidad con lo establecido en la normatividad.
  - b) Ajuste: Una vez concluido el periodo establecido para la presentación del informe, la Unidad Técnica de Fiscalización emitirá el oficio de errores y omisiones y el sujeto obligado deberá realizar los ajustes y/o reclasificaciones solicitadas exclusivamente por esta autoridad, este paso se describe al final del presente numeral en el subtema "Periodo de Ajuste".

Paso 1: Selecciona el "Tipo" del periodo para comenzar a trabajar.

<sup>&</sup>lt;sup>2</sup> De conformidad con el Articulo 241, numeral 1, y 223 bis del acuerdo INE/CG/1047/2015 "Acuerdo del Consejo General del Instituto Nacional Electoral por el que se reforman y adicionan diversas disposiciones del Reglamento de Fiscalización" y 251 del Reglamento de Fiscalización vigente.

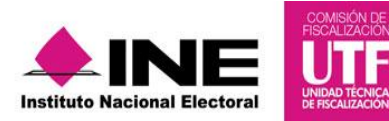

| Inicio Gestión Elect               | oral – Operaciones –                        | Catálogos –         | Reportes Contables - | Informes 🔻                          |     |                              |
|------------------------------------|---------------------------------------------|---------------------|----------------------|-------------------------------------|-----|------------------------------|
| Inicio / Documentación /           | Capturar                                    |                     |                      |                                     |     |                              |
| 🗏 Docume                           | entación Adju                               | ınta del lı         | nforme               |                                     |     |                              |
| Todos los datos con (*) son requer | idos.                                       |                     |                      |                                     |     |                              |
| Sección de info                    | rme                                         |                     |                      |                                     |     |                              |
| *Tipo:                             |                                             |                     |                      |                                     |     |                              |
| SELECCIONA                         |                                             | -                   |                      |                                     |     |                              |
| SELECCIONA                         |                                             |                     |                      |                                     |     |                              |
| NORMAL                             |                                             |                     |                      |                                     |     |                              |
| Institute Nacional Electoral       | Sistema Integral de Fiscal<br>Google Chrome | ización 2.0   Compa | tibilidad óptima con | <u>Centro</u><br><u>de</u><br>ayuda | CAU | Aviso de protección de datos |

**Paso 2:** Elige en el combo el *"Tipo de Clasificación"* que corresponde a la documentación que se anexa al Informe.

| Documentación Adj                                                                                        | unta del Informe                                                                                                    |
|----------------------------------------------------------------------------------------------------|----------------------------------------------------------------------------------------------------|
| os los datos con (*) son requeridos.                                                                     |                                                                                                    |
| Sección de informe                                                                                       |                                                                                                    |
| Tipo:<br>NORMAL                                                                                          | -                                                                                                    |
| Documentación Adjunta del Infor                                                                          | rme<br>Intes caracteres: de la letra "a" a la "z", mayúsculas o minúsculas, dígitos del 0 al 9, los caracteres especiales _, +, -, |
| Fecha de Alta de Documentación:                                                                          | *Tipo de Clasificación:                                                                                                    |
| 02/02/2016 17:01:24                                                                                      | ESTADOS DE CUENTA BANCARIOS                                                                                                    |
| Tipo de archivos permitidos: SELECCIONA<br>*.pdf ESTADOS DE CUENTA BANCARIOS<br>CONCILIACIONES BANCARIAS |                                                                                                    |
| ★ Examinar → Agregar ⊗ Cance                                                                             | CONTRATOS DE APERTURA Y CIERRE<br>CONTROLES DE FOLIOS DE RECIBOS DE SIMPATIZANTES<br>CONTROLES DE FOLIOS DE RECIBOS DE MILITANTES  |

Al elegir el tipo de clasificación de la documentación, automáticamente en el concepto *"Tipo de archivos permitidos",* el sistema arroja las extensiones permitidas para agregar la documentación adjunta.

**Paso 3:** Presiona el botón "Examinar" para que el sistema permita seleccionar la ubicación de los documentos o archivos que se deseen incorporar y que correspondan al tipo de extensiones permitidas.

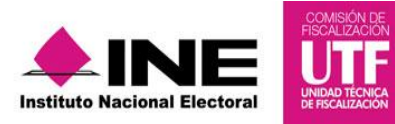

| Documentación Adjunta del Informe                                                                                                    | e                                                                                                    |
|----------------------------------------------------------------------------------------------------|----------------------------------------------------------------------------------------------------|
| El nombre del archivo solo deberá contener los siguientes<br>., \$, % y el "espacio en blanco" (exceptuando la ñ, Ñ, ace<br>Fecha de Alta de Documentación: | caracteres: de la letra "a" a la "z", mayúsculas o minúsculas, dígitos del 0 al 9, los caracteres especiales _, +, -,<br>entos y diéresis). *Tipo de Clasificación:                                                                                                    |
| 02/02/2016 17:01:24                                                                                                    | ESTADOS DE CUENTA BANCARIOS                                                                                                    |
| Tipo de archivos permitidos:<br>*.pdf<br>• Examinar                                                                                                    | Abrir      Abrir      Organizar      Biggin      Vietas                                                                                                    |
| 0%                                                                                                    | Vínculos favoritos       Nombre       Tamaño       Tipo       Fecha modificación         Image: Documentos       Image: Documentos       Image: Documento |
| Nombre Archivo<br>Sin registros.<br>Total de d                                                                                                    | docume Carpetas                                                                                                    |
|                                                                                                    | Ngmbre:  Todos los archivos  Abrir Cancelar                                                                                                    |

**Paso 4:** Da clic en el botón *"Agregar"* para que el sistema cargue los documentos y muestre la barra de porcentaje de almacenamiento, la cual permite verificar la capacidad que tiene el sistema para se continúe cargando información.

Paso 5: Se visualiza en la parte inferior el nombre del archivo que se adjunta y su clasificación.

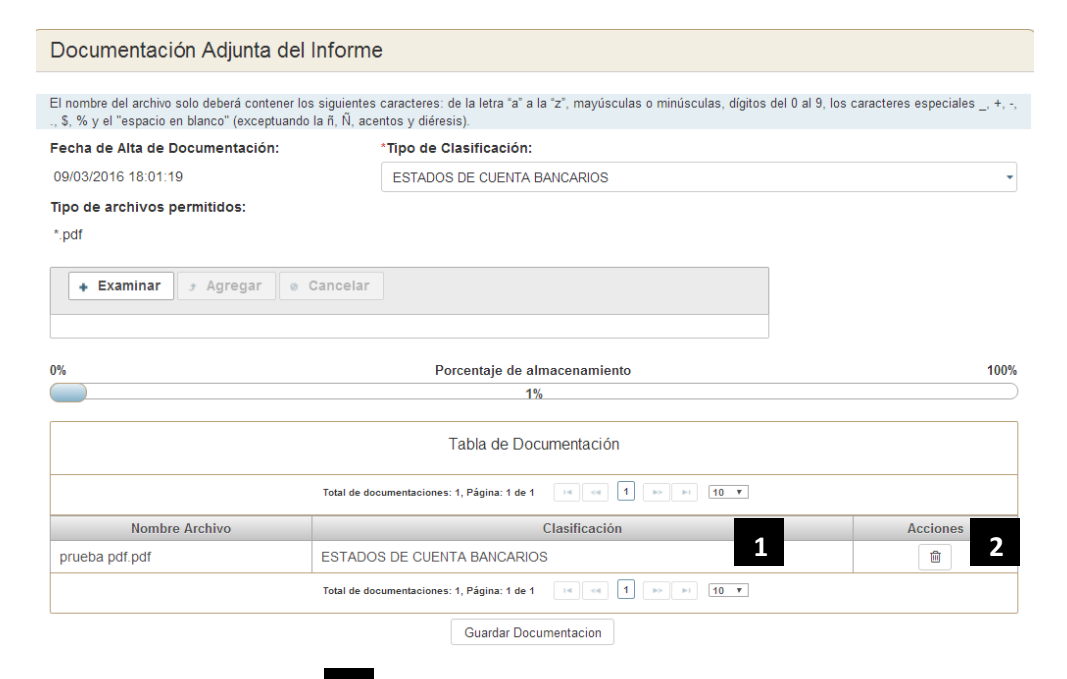

En la columna de *"Acciones"* se permite eliminar los archivos que se adjuntan en este apartado, al dar clic en el icono que se muestra en dicha columna.

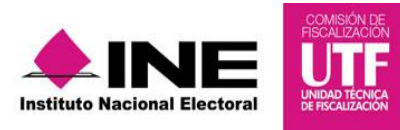

Paso 6: Para guardar y finalizar presiona el botón "Guardar documentación".

| Documentación Adjunta del                                                                       | Informe                                                                                                    |                          |
|-------------------------------------------------------------------------------------------------|----------------------------------------------------------------------------------------------------|--------------------------|
| El nombre del archivo solo deberá contener lo<br>., \$, % y el "espacio en blanco" (exceptuando | is siguientes caracteres: de la letra "a" a la "z", mayúsculas o minúsculas, dígitos del 0 al 9, los<br>Ja ñ, Ñ, acentos y diéresis). | caracteres especiales _, |
| Fecha de Alta de Documentación:                                                                 | *Tipo de Clasificación:                                                                                                    |                          |
| 02/02/2016 17:01:24                                                                             | ESTADOS DE CUENTA BANCARIOS                                                                                                    |                          |
| lipo de archivos permitidos:                                                                    |                                                                                                    |                          |
| *.pdf                                                                                           |                                                                                                    |                          |
| + Examinar > Agregar •                                                                          | Cancelar                                                                                                    |                          |
| %                                                                                               | Porcentaje de almacenamiento<br>1%                                                                                                    |                          |
|                                                                                                 | Tabla de Documentación                                                                                                    |                          |
|                                                                                                 | Total de documentaciones: 1, Página: 1 de 1 🛛 🕫 📧 1 🔛 💷 10 💌                                                                          |                          |
| Nombre Archivo                                                                                  | Clasificación                                                                                                    | Acciones                 |
| 26068.pdf                                                                                       | ESTADOS DE CUENTA BANCARIOS                                                                                                    | 1                        |
|                                                                                                 | Total de documentaciones: 1, Página: 1 de 1 i e e 1 i e i 1 i i e                                                                     |                          |
|                                                                                                 | Guardar Documentacion                                                                                                    |                          |

**NOTA:** El sistema permitirá eliminar la documentación siempre y cuando **no se haya enviado el informe a firma**; una vez que se envía ya no se visualiza esta opción.

#### Periodo de Ajuste

En este periodo se deberá adjuntar la documentación solicitada a través del oficio de errores y omisiones por la Dirección de Auditoría de la Unidad Técnica de Fiscalización.

Para incorporar la documentación adjunta al informe correspondiente al periodo de ajuste, ingresa al menú de *"Informes"*, seleccionando el submenú "Documentación Adjunta al Informe", realiza los siguientes pasos:

| Informes 🔺   | Reportes               |
|--------------|------------------------|
| Casas de Pr  | ecampaña               |
| Documentac   | ion Adjunta al Informe |
| Numeralia de | e Gastos               |
| Vista Previa |                        |
| Presentación | n de Informe           |
| Informes Pre | sentados               |

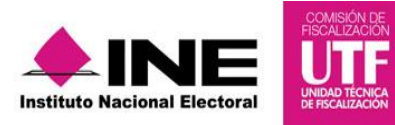

Paso1: Selecciona el "Tipo" del informe, en este caso será "Ajuste".

| Inicio / Documentación / Capturar                                                                                         |             |
|----------------------------------------------------------------------------------------------------|-------------|
| Documentación Adjunta del Informe                                                                                         |             |
| Todos los datos con (*) son requeridos.                                                                                   |             |
| Sección de informe                                                                                                    |             |
| *Tipo:                                                                                                    |             |
| SELECCIONA                                                                                                    |             |
| SELECCIONA           NORMAL           AUUSTE                                                                              |             |
| Sistema Integral de Fiscalización 2.0   Compatibilidad óptima con<br>Google Chrome <u>Aviso de protección de</u><br>ayuda | <u>atos</u> |

**Paso 2:** Elige a través de un combo el *"Tipo de Clasificación"* y selecciona la opción *"Retroalimentación al oficio de errores y omisiones".* 

| echa de Alta de Documentacion:                   | *Tipo de Clasificacion:                                                                                                  |                 |
|--------------------------------------------------|----------------------------------------------------------------------------------------------------|-----------------|
| 5/03/2016 21:20:30                               | RETROALIMENTACION AL OFICIO DE ERRORES Y OMISIONES                                                                       | •               |
| po de archivos permitidos:<br>xlsx, *.pdf, *.xls | FORMATO "REL-PROM" ANUNCIOS ESPECTACULARES COLOCADOS EN LA VIA PUBLICA<br>FORMATO "REL-PROM" PROPAGANDA EN SALAS DE CINE |                 |
|                                                  | FORMATO "REL-PROM" INTERNET                                                                                              |                 |
| + Examinar 🔄 Agregar 💿 Cancel                    | ar CREDENCIAL DE ELECTOR DEL PRECANDIDATO O ASPIRANTE                                                                    |                 |
|                                                  | INTEGRACION DEL SALDO FINAL DE LAS CUENTAS DE BANCOS, CUENTAS POR COBRAF                                                 | Y CUENTAS POR F |
|                                                  | RETROALIMENTACION AL OFICIO DE ERRORES Y OMISIONES                                                                       |                 |
| %                                                |                                                                                                    |                 |
|                                                  | 2%                                                                                                    |                 |
|                                                  |                                                                                                    |                 |
|                                                  | Tabla de Documentación                                                                                                   |                 |
| Total d                                          | Tabla de Documentación                                                                                                   |                 |
| Total d<br>Nombre Archivo                        | Tabla de Documentación<br>de documentaciones: 1, Página: 1 de 1 ere 1 ere 10 er<br>Clasificación                         | Acciones        |

**Paso 3:** Para finalizar este procedimiento, adjunta la documentación requerida y presiona el botón *"Guardar Documentación"*.

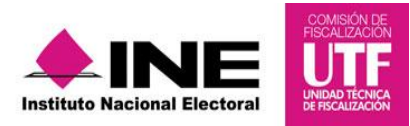

#### 2.3 Numeralia de Gastos

En este submenú ingresa el dato correspondiente al número de unidades vinculadas a los tipos de gastos efectuados en el periodo de precampaña, para capturar la numeralia de gastos sigue los pasos que se describen:

Paso 1: Selecciona el submenú "Numeralia de Gastos".

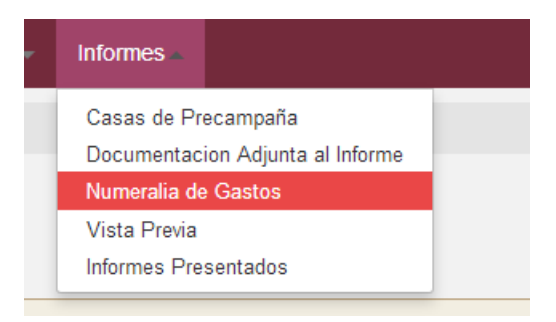

En la parte inferior izquierda se puede visualizar un icono donde se incluye la guía de uso en la cual se describirá el proceso de captura de la numeralia correspondiente.

| G  | uía de captu    | ıra de nu | imeralia |
|----|-----------------|-----------|----------|
| Co | onsulta la guía | de uso    |          |

**Paso 2:** Se muestra una pantalla con los conceptos de gastos divididos por rubro, en donde se ingresa en el campo la cantidad (n°) correspondiente a cada tipo de gasto realizado.

| Numeralia                             |                           |
|---------------------------------------|---------------------------|
| Sección de Informe                    |                           |
| <b>?</b> Guía de captura de numeralia |                           |
| Consulta la guía de uso               |                           |
| DESTIN                                | O DE LOS RECURSOS(GASTOS) |
|                                       | CANTIDAD(N°)              |
| 1. GASTOS DE PROPAGANDA               |                           |
| A) BARDAS                             | 70                        |
| B) MANTAS (MENORES A 12 MTS)          | 2                         |
| C) VOLANTES                           | 1000                      |
| D) PANCARTAS                          | 50                        |
| E) CALCOMANIAS                        | 0                         |
| F) BANDERINES (PLÁSTICO)              | 1                         |
| G) GALLARDETES                        | 0                         |
| H) VINILONAS                          | 0                         |
| I) MICROPERFORADOS                    | 100                       |
| J) PERIFONEO                          | 3                         |

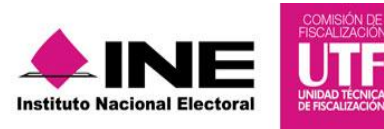

**Paso 3:** Una vez capturados los datos en la numeralia, para concluir el procedimiento selecciona el botón *"Guardar"* para su posterior vinculación con el formato.

| GASTOS DE PROPAGANDA EN VIA PUBLICA |   |
|-------------------------------------|---|
| A) PANORÁMICOS O ESPECTACULARES     | 0 |
| B) CARTELERAS                       | 0 |
| C) PANTALLAS FIJAS                  | 0 |
| D) PANTALLAS MOVILES                | 0 |
| E) PROPAGANDA EN COLUMNAS           | 0 |
| F) MANTAS (IGUAL O MAYOR A 12 MTS)  | 0 |
| G) BUZONES                          | 0 |
| H) CAJAS DE LUZ                     | 0 |
| I) MARQUESINAS                      | 0 |
| J) MUEBLES URBANOS                  | 0 |
| K) PARABUSES                        | 0 |
| L) PUENTES                          | 0 |
| M) VALLAS                           | 0 |
| N) MEDIOS DE TRANSPORTE PÚBLICO     | 0 |

| Guardar |   | Cancelar |
|---------|---|----------|
|         | 1 |          |

Ejemplo: Si se realizó un gasto o en su caso se recibió una aportación en especie y se registró en la cuenta de "gastos de propaganda" subcuenta volantes, se tiene que detallar la cantidad de cuántos volantes se obtuvieron.

| C) VOLANTES | 1000 |
|-------------|------|

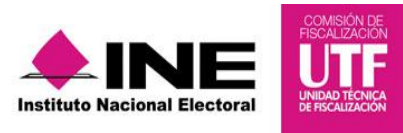

#### 2.4 Vista Previa

El submenú de **Vista Previa** muestra las cifras del informe con base en los registros afectados en las pólizas contables. El informe generado en la vista previa se calcula de manera automática y puede no ser la versión final; ya que se pueden seguir registrando operaciones contables **antes de su envío a firma**, de tal forma que al accionar el botón "Envío a firma"; el sistema bloquea el registro de operaciones.

La vista previa del informe y sus anexos se podrán descargar en formato pdf y mostrará una marca de agua con la leyenda "Documento sin validez oficial", así como la fecha y hora de su generación.

Paso 1: Para generar la vista previa del informe, selecciona el submenú "Vista Previa".

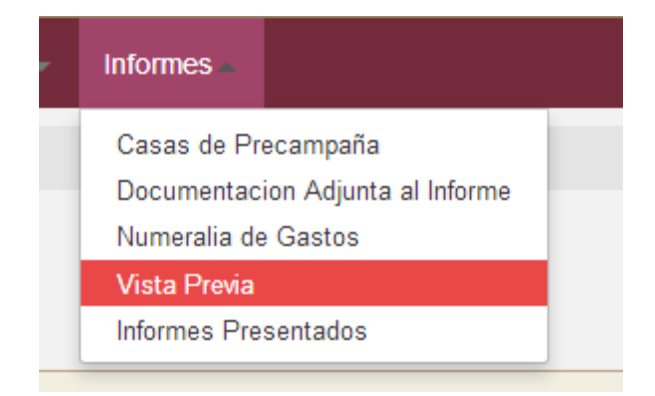

Paso 2: Selecciona el "Tipo" y para continuar da clic en el botón "Aceptar".

| Selección de Info    | me      |
|----------------------|---------|
| Selección de informe |         |
| *Tipo                |         |
| NORMAL               | ▼       |
|                      | Aceptar |

A continuación se muestran las secciones, así como los anexos del Informe, en donde se puede elegir la sección a consultar. Las cuales se detallan a continuación:

- I. Identificación de la Precampaña
- II. Resumen
- III. Balance de Ingresos y Gastos
- IV. Origen y Monto de los Recursos (Ingresos)
- V. Destino de los Recursos (Gastos)
- VI. Responsable de la Rendición de Cuentas

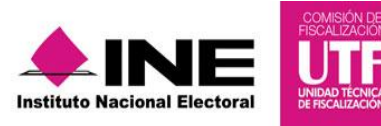

#### Anexo de Eventos Políticos Anexo de Otros Ingresos y Otros Gastos Anexos de Casas de Campaña

| ección:                                                                                                    |                                                         |                                           |                                                  |
|----------------------------------------------------------------------------------------------------|---------------------------------------------------------|-------------------------------------------|--------------------------------------------------|
| TODAS                                                                                                    |                                                         | •                                         |                                                  |
| TODAS                                                                                                    |                                                         |                                           |                                                  |
| . IDENTIFICACIÓN DE LA PRECAMPAÑ                                                                                                    | A A                                                     |                                           |                                                  |
| I. RESUMEN                                                                                                    |                                                         |                                           |                                                  |
| II. BALANCE DE INGRESOS Y GASTO                                                                                                    | S                                                       |                                           |                                                  |
| IV. ORIGEN Y MONTO DE LOS RECUR                                                                                                    | SOS (INGRESOS)                                          | PE                                        | RUEBA                                            |
| V. DESTINO DE LOS RECURSOS (GAS                                                                                                    | itos)                                                   |                                           | NOMBRE(0)                                        |
| VI. RESPONSABLE DE LA RENDICIÓN                                                                                                    | DE CUENTAS                                              |                                           | NOMBRE(S)                                        |
| ANEXO DE EVENTOS POLÍTICOS                                                                                                    |                                                         |                                           |                                                  |
|                                                                                                    |                                                         |                                           |                                                  |
| ANEXO DE OTROS INGRESOS Y OTRO                                                                                                    | OS GASTOS                                               |                                           |                                                  |
| ANEXO DE OTROS INGRESOS Y OTRO<br>ANEXO DE CASAS DE PRECAMPAÑA                                                                                                    | OS GASTOS                                               |                                           |                                                  |
| ANEXO DE OTROS INGRESOS Y OTRO<br>ANEXO DE CASAS DE PRECAMPAÑA<br>4. CLAVE DEL REGISTRO                                                                                                    | 5-78                                                    | 5. RFC:                                   | REVJ6205175E4                                    |
| ANEXO DE OTROS INGRESOS Y OTRO<br>ANEXO DE CASAS DE PRECAMPAÑA<br>4. CLAVE DEL REGISTRO<br>NACIONAL DE CANDIDATOS<br>(RNC):                                                                                                    | 5-78                                                    | 5. RFC:                                   | REVJ6205175E4                                    |
| ANEXO DE OTROS INGRESOS Y OTRO<br>ANEXO DE CASAS DE PRECAMPAÑA<br>4. CLAVE DEL REGISTRO<br>NACIONAL DE CANDIDATOS<br>(RNC):<br>6. IDENTIFICADOR DE                                                                                       | 5-78                                                    | 5. RFC:                                   | REVJ6205175E4                                    |
| ANEXO DE OTROS INGRESOS Y OTRO<br>ANEXO DE CASAS DE PRECAMPAÑA<br>4. CLAVE DEL REGISTRO<br>NACIONAL DE CANDIDATOS<br>(RNC):<br>6. IDENTIFICADOR DE<br>CONTABILIDAD:                                                                      | 5-78<br>836                                             | 5. RFC:                                   | REVJ6205175E4                                    |
| ANEXO DE OTROS INGRESOS Y OTRO<br>ANEXO DE CASAS DE PRECAMPAÑA<br>4. CLAVE DEL REGISTRO<br>NACIONAL DE CANDIDATOS<br>(RNC):<br>6. IDENTIFICADOR DE<br>CONTABILIDAD:<br>7. PERIODO DE LA                                                  | 5-78<br>836<br>PROCESO ORDINARIO                        | 5. RFC:                                   | REVJ6205175E4                                    |
| ANEXO DE OTROS INGRESOS Y OTRO<br>ANEXO DE CASAS DE PRECAMPAÑA<br>4. CLAVE DEL REGISTRO<br>NACIONAL DE CANDIDATOS<br>(RNC):<br>6. IDENTIFICADOR DE<br>CONTABILIDAD:<br>7. PERIODO DE LA<br>PRECAMPAÑA:                                   | 5-78<br>836<br>PROCESO ORDINARIO                        | 5. RFC:                                   | REVJ6205175E4                                    |
| ANEXO DE OTROS INGRESOS Y OTRO<br>ANEXO DE CASAS DE PRECAMPAÑA<br>4. CLAVE DEL REGISTRO<br>NACIONAL DE CANDIDATOS<br>(RNC):<br>6. IDENTIFICADOR DE<br>CONTABILIDAD:<br>7. PERIODO DE LA<br>PRECAMPAÑA:<br>FECHA DE INICIO:               | 5-78<br>836<br>PROCESO ORDINARIO<br>02/01/2016          | 5. RFC:<br>FECHA DE TÉRMINO:              | REVJ6205175E4<br>31/01/2016                      |
| ANEXO DE OTROS INGRESOS Y OTRO<br>ANEXO DE CASAS DE PRECAMPAÑA<br>4. CLAVE DEL REGISTRO<br>NACIONAL DE CANDIDATOS<br>(RNC):<br>6. IDENTIFICADOR DE<br>CONTABILIDAD:<br>7. PERIODO DE LA<br>PRECAMPAÑA:<br>FECHA DE INICIO:<br>8. ÁMBITO: | 5-78<br>836<br>PROCESO ORDINARIO<br>02/01/2016<br>LOCAL | 5. RFC:<br>FECHA DE TÉRMINO:<br>9. CARGO: | REVJ6205175E4<br>31/01/2016<br>DIPUTADO LOCAL RP |

#### I. Identificación de la Precampaña

Al escoger la sección "I. Identificación de la precampaña", el sistema muestra los siguientes campos con información pre-llenada proveniente del Sistema Nacional de Registro de Precandidatos y Candidatos administrado por el INE (ámbito federal), OPLE'S (ámbito local), los cuales son editables.

| ccion:                               |           |                            |                     |       |                   |
|--------------------------------------|-----------|----------------------------|---------------------|-------|-------------------|
| IDENTIFICACIÓN DE LA PRECAMPAÑ       | ľΑ.       |                            | •                   |       |                   |
| I. IDENTIFICACIÓN DE LA PRE          | CAMPAÑA   |                            |                     |       |                   |
| 1. NOMBRE DEL PRECANDIDATO           | D:        |                            |                     |       |                   |
| PRECANDIDATO                         |           | DIEZ                       |                     | PRUEB | A                 |
| PRIMER APELLIDO                      |           | SEGUN                      | DO APELLIDO         |       | NOMBRE(S)         |
| 2. SOBRENOMBRE DEL PRECAN            | IDIDATO : |                            |                     |       |                   |
| 3. PARTIDO POLÍTICO:                 |           | PARTIDO CONCIENCIA POPULAR |                     |       |                   |
| 4. CLAVE DEL REGISTRO                | 5-78      |                            | 5. RFC:             |       | REVJ6205175E4     |
| NACIONAL DE CANDIDATOS<br>(RNC):     |           |                            |                     |       |                   |
| 6. IDENTIFICADOR DE<br>CONTABILIDAD: | 836       |                            |                     |       |                   |
| 7. PERIODO DE LA<br>PRECAMPAÑA:      | PROCE     | SO ORDINARIO               |                     |       |                   |
| FECHA DE INICIO:                     | 02/01/2   | 016                        | FECHA DE TÉRMINO:   |       | 31/01/2016        |
| 8. ÁMBITO:                           | LOCAL     |                            | 9. CARGO:           |       | DIPUTADO LOCAL RP |
| 10. ENTIDAD                          | SAN LU    | S POTOSI                   | 11. SUBNIVEL ENTIDA | D:    | 1                 |
|                                      |           |                            |                     |       |                   |

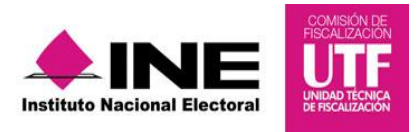

#### II. Resumen

Sección que muestra el total de los ingresos y de gastos efectuados, el saldo correspondiente a estos rubros y el porcentaje del gasto ejercido respecto al tope de gastos de precampaña u obtención del apoyo ciudadano.

| Vista Previa del Informe |                |                |                 |                 |
|--------------------------|----------------|----------------|-----------------|-----------------|
| Sección:                 |                |                |                 |                 |
| II. RESUMEN              |                |                | •               |                 |
| II. RESUMEN              |                |                |                 |                 |
| CONCEPTO                 | TOTAL          |                | CONCEPTO        | TOTAL           |
| TOTAL DE INGRESOS        | \$3,564,159.44 |                | TOPE            | \$100,000.00    |
| TOTAL DE GASTOS          | \$3,564,159.44 |                | DIFERENCIA      | -\$3,464,159.44 |
| SALDO                    | -\$0.00        |                | % GASTO VS TOPE | -3,464.16%      |
|                          |                | Enviar a firma |                 |                 |
|                          |                |                |                 |                 |
| Formato del reporte      |                |                |                 |                 |
| PDF                      |                |                |                 |                 |
|                          |                | Aceptar        |                 |                 |

#### III. Balance de Ingresos y Gastos

Sección que muestra los importes contenidos en cada rubro del apartado de Ingresos y de Gastos; así como los totales respectivos y el saldo que corresponde a la diferencia entre los ingresos y los gastos.

**NOTA:** Es importante señalar que **no es posible editar** ningún campo del Informe, únicamente se podrá visualizar.

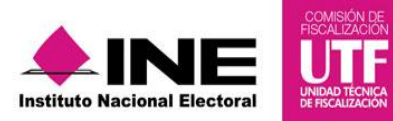

| BALANCE DE INGRESOS Y GASTOS                          |                  |                 | *                                              |               |                |
|-------------------------------------------------------|------------------|-----------------|------------------------------------------------|---------------|----------------|
|                                                       |                  |                 |                                                |               |                |
| III. BALANCE DE INGRESOS Y G                          | ASTOS            |                 |                                                |               |                |
|                                                       |                  |                 |                                                |               |                |
| CONCEPTO                                              | TOTAL            |                 | CONCEPTO                                       |               | TOTAL          |
| 1. APORTACIONES DEL COMITE EJECUTIVO ESTA             | ATAL \$35,378.50 |                 | 1. GASTOS DE PROPAGANDA                        |               | \$544,880.53   |
| 2. APORTACIONES DE LOS CDD'S O CDM'S                  | \$616,129.38     |                 | 2. GASTOS DE PROPAGANDA UTILITAR               | liA           | \$475,485.45   |
| 3. APORTACIONES DEL PRECANDIDATO                      | \$2,640,000.25   |                 | 3. GASTOS OPERATIVOS                           |               | \$1,474,967.08 |
| 4. APORTACIONES DE LOS PRECANDIDATOS DE<br>RP         | MR Y \$35,955.06 |                 | 4. GASTOS DE PROPAGANDA EXHIBIDA<br>CINE       | A EN SALAS DE | \$48,077.89    |
| 5. APORTACIONES DE MILITANTES                         | \$16,200.29      |                 | 5. GASTOS DE PROPAGANDA EXHIBIDA               | EN PAGINAS    | \$48,227,95    |
| 6. APORTACIONES DE SIMPATIZANTES                      | \$16,296.09      |                 | DE INTERNET                                    |               |                |
| 7. AUTOFINANCIAMIENTO                                 | \$117,435.29     |                 | 6. GASTOS EN DIARIOS, REVISTAS Y C<br>IMPRESOS | TROS MEDIOS   | \$145,734.27   |
| 8. RENDIMIENTOS FINANCIEROS, FONDOS Y<br>FIDEICOMISOS | \$8,592.35       |                 | 7. GASTOS DE PRODUCCION DE RADIO Y T.V.        |               | \$98,006.52    |
| 9. TRANSFERENCIAS DE RECURSOS FEDERALES               | \$\$69,603.92    |                 | 8. GASTOS DE PROPAGANDA EN VIA P               | UBLICA        | \$700,625.52   |
| 10. OTROS INGRESOS                                    | \$8,568.31       |                 | 9. GASTOS FINANCIEROS                          |               | \$28,154.23    |
|                                                       |                  |                 |                                                |               |                |
| CONCEPTO                                              | TOTAL            |                 | CONCEPTO                                       |               | TOTAL          |
| TOTAL DE INGRESOS                                     | \$3,564,159.44   |                 | TOTAL DE GASTOS                                |               | \$3,564,159.44 |
|                                                       |                  |                 |                                                |               |                |
|                                                       |                  | CONCEPTO        | TOTAL                                          |               |                |
|                                                       | SALDO (          | (GRESOS-GASTOS) | -\$0.00                                        |               |                |

### IV. Origen y Monto de los Recursos (Ingresos)

Al seleccionar la sección "V. Origen y monto de los recursos (Ingresos)", el sistema muestra, de acuerdo con el origen de los mismos, la clasificación de las cuentas de ingresos divididas en "efectivo" o "especie".

| CONCEPTO                                                   | EFECTIVO       | ESPECIE        | SUMA        |
|------------------------------------------------------------|----------------|----------------|-------------|
| 1. APORTACIONES DEL COMITE EJECUTIVO ESTATAL               |                |                |             |
| A) OPERACIÓN ORDINARIO                                     | \$8,808.60     | \$8,856.64     | \$17,66     |
| B) CONCENTRADORA DE PRECAMPAÑA                             | \$8,832.61     | \$8,880.65     | \$17,713    |
|                                                            | \$17,641.21    | \$17,737.29    | \$35,37     |
| 2. APORTACIONES DE LOS CDD'S O CDM'S                       |                |                |             |
|                                                            | \$248,064.68   | \$368,064.70   | \$616,129   |
| 3. APORTACIONES DEL PRECANDIDATO                           |                |                |             |
|                                                            | \$1,200,000.12 | \$1,440,000.13 | \$2,640,000 |
| 4. APORTACIONES DE LOS PRECANDIDATOS DE MR Y RP            |                |                |             |
|                                                            | \$17,953.52    | \$18,001.54    | \$35,955    |
| 5. APORTACIONES DE MILITANTES                              |                |                |             |
|                                                            | \$8,088.14     | \$8,112.15     | \$16,200    |
| 6. APORTACIONES DE SIMPATIZANTES                           |                |                |             |
|                                                            | \$8,136.03     | \$8,160.06     | \$16,296    |
| 7. AUTOFINANCIAMIENTO                                      |                |                |             |
|                                                            | \$117,435.29   |                | \$117,435   |
| 8. RENDIMIENTOS FINANCIEROS, FONDOS Y FIDEICOMISOS         |                |                |             |
|                                                            | \$8,592.35     |                | \$8,592     |
| 9. TRANSFERENCIAS DE RECURSOS FEDERALES                    |                |                |             |
| A) COMITÉ EJECUTIVO NACIONAL (OPERACIÓN ORDINARIA)         | \$8,616.42     | \$8,664.46     | \$17,280    |
| B) COMITÉ EJECUTIVO NACIONAL (CONCENTRADORA DE PRECAMPAÑA) | \$8,640.43     | \$8,688.47     | \$17,328    |
| C) COMITÉ DIRECTIVO ESTATAL (OPERACIÓN ORDINARIA)          | \$8,712.51     | \$8,760.55     | \$17,473    |
| D) COMITÉ DIRECTIVO ESTATAL (CONCENTRADORA DE PRECAMPAÑA)  | \$8,736.52     | \$8,784.56     | \$17,521    |
|                                                            | \$34,705.88    | \$34,898.04    | \$69,603    |
| 10. OTROS INGRESOS                                         |                |                |             |
|                                                            | \$8,568.31     |                | \$8,568     |
| TOTAL DE INGRESOS                                          | \$1,669,185.53 | \$1,894,973.91 | \$3,564,159 |

Enviar a firma

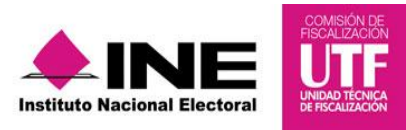

#### V. Destino de los Recursos (Gastos)

Al seleccionar la sección "V. Destino de los recursos (Gastos)", el sistema muestra las cuentas de gastos divididas en "Gasto Directo" o "Gasto Centralizado". Es importante mencionar que en el caso de los aspirantes a candidatos independientes no se divide.

| CONCEPTO                        | CANTIDAD | GASTO DIRECTO | GASTO CENTRALIZADO | SUMA           |
|---------------------------------|----------|---------------|--------------------|----------------|
| 1. GASTOS DE PROPAGANDA         |          |               |                    |                |
| A) BARDAS                       | 70       | \$20,450.01   | \$20,475.02        | \$40,925.03    |
| B) MANTAS (MENORES A 12<br>MTS) | 2        | \$20,525.04   | \$20,550.05        | \$41,075.09    |
| C) VOLANTES                     | 1000     | \$20,600.07   | \$20,625.08        | \$41,225.15    |
| D) PANCARTAS                    | 50       | \$20,675.10   | \$20,700.11        | \$41,375.21    |
| E) CALCOMANIAS                  | 0        | \$20,750.13   | \$20,775.14        | \$41,525.27    |
| F) BANDERINES (PLÁSTICO)        | 1        | \$20,825.16   | \$20,850.17        | \$41,675.33    |
| G) GALLARDETES                  | 0        | \$20,900.19   | \$20,925.20        | \$41,825.39    |
| H) VINILONAS                    | 0        | \$20,975.22   | \$21,000.23        | \$41,975.45    |
| I) MICROPERFORADOS              | 100      | \$21,050.25   | \$21,075.26        | \$42,125.51    |
| J) PERIFONEO                    | 3        | \$21,125.28   | \$21,150.29        | \$42,275.57    |
| K) PENDONES                     | 1000     | \$21,200.31   | \$21,225.32        | \$42,425.63    |
| L) INFLABLES PROMOCIONALES      | 80       | \$21,275.34   | \$21,300.35        | \$42,575.69    |
| M) OTROS GASTOS                 |          | \$21,925.60   | \$21,950.61        | \$43,876.21    |
| SUBTOTAL                        |          | \$272,277.70  | \$272,602.83       | \$544,880.53   |
| 2. GASTOS DE PROPAGANDA UTI     | LITARIA  |               |                    |                |
| A) BANDERAS                     | 2000     | \$21,350.37   | \$21,375.38        | \$42,725.75    |
| B) BANDERINES                   | 2000     | \$21,400.39   | \$21,425.40        | \$42,825.79    |
| C) CAMISAS                      | 1500     | \$21,450.41   | \$21,475.42        | \$42,925.83    |
| D) PLAYERAS                     | 1000     | \$21,500.43   | \$21,525.44        | \$43,025.87    |
| E) CHALECOS                     | 20       | \$21,550.45   | \$21,575.46        | \$43,125.91    |
| F) CHAMARRAS                    | 20       | \$21,600.47   | \$21,625.48        | \$43,225.95    |
| G) MANDILES                     | 15       | \$21,650.49   | \$21,675.50        | \$43,325.99    |
| H) SOMBRILLAS                   | 0        | \$21,700.51   | \$21,725.52        | \$43,426.03    |
| I) GORRAS                       | 0        | \$21,750.53   | \$21,775.54        | \$43,526.07    |
| J) PALIACATES                   | 0        | \$21,800.55   | \$21,825.56        | \$43,626.11    |
| K) OTROS                        |          | \$21,850.57   | \$21,875.58        | \$43,726.15    |
| SUBTOTAL                        |          | \$237,605.17  | \$237,880.28       | \$475,485.45   |
| TOTAL DE GASTOS DE              |          | \$509,882.87  | \$510,483.11       | \$1,020,365.98 |

#### VI. Responsable de la Rendición de Cuentas

Sección que permite identificar al responsable de la rendición de cuentas, y cuya información se consume de la registrada en el módulo de Responsable de Finanzas del SIF.

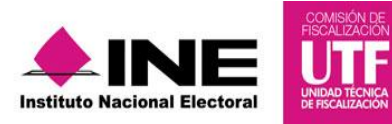

| Vista Previa del Informe                   |                |   |
|--------------------------------------------|----------------|---|
| Sección:                                   |                |   |
| VI. RESPONSABLE DE LA RENDICIÓN DE CUENTAS |                | • |
| VI. RESPONSABLE DE LA RENDICIÓN DE         | CUENTAS        |   |
| 1. NOMBRE:                                 |                |   |
| VELASCO MOTA                               | CLEOTILDE      |   |
| APELLIDOS                                  | NOMBRE(S)      |   |
|                                            |                |   |
|                                            | Enviar a firma |   |
|                                            |                |   |
| Formato del reporte                        |                |   |
| D PDF                                      |                |   |
|                                            | Aceptar        |   |

#### Anexo de Eventos Políticos

Este anexo muestra el detalle de la integración de las cuenta de eventos políticos de acuerdo con el catálogo de cuentas publicado desglosado en "gasto directo" y "gasto centralizado". Es importante mencionar que en el caso de los aspirantes a candidatos independientes no se divide.

| a Previa del Informe                                                                                                    |                                                          |                                                          |                                           |
|----------------------------------------------------------------------------------------------------|----------------------------------------------------------|----------------------------------------------------------|-------------------------------------------|
| n.                                                                                                    |                                                          |                                                          |                                           |
|                                                                                                    |                                                          |                                                          |                                           |
| O DE EVENTOS POLÍTICOS                                                                                                    |                                                          | •                                                        |                                           |
| NEXO DE EVENTOS POLÍTICOS                                                                                                    |                                                          |                                                          |                                           |
|                                                                                                    |                                                          |                                                          |                                           |
|                                                                                                    |                                                          |                                                          |                                           |
|                                                                                                    | ANEXO DE EVENTOS POLÍ                                    | TICOS                                                    |                                           |
|                                                                                                    | ,                                                        |                                                          |                                           |
| CONCEPTO                                                                                                    | GASTO DIRECTO                                            | GASTO CENTRALIZADO                                       | SUMA                                      |
| 1. GASTOS EN EVENTOS POLITICOS                                                                                                 |                                                          |                                                          |                                           |
| A) PERSONAL DE SEGURIDAD                                                                                                    | \$22,725.92                                              | \$23,276.14                                              | \$46,002.06                               |
| B) ALIMENTOS                                                                                                    | \$22,750.93                                              | \$23,301.15                                              | \$46,052.08                               |
| C) ARRENDAMIENTO DE MUEBLES                                                                                                    | \$22,775.94                                              | \$23,326.16                                              | \$46,102.10                               |
| D) ARRENDAMIENTO DE INMUEBLES                                                                                                  | \$22,800.95                                              | \$23,351.17                                              | \$46,152.12                               |
| E) VIÁTICOS                                                                                                    | \$22,825.96                                              | \$23,376.18                                              | \$46,202.14                               |
| F) TRANSPORTE DE PERSONAL                                                                                                    | \$22,850.97                                              | \$23,401.19                                              | \$46,252.16                               |
| G) TEMPLETE Y ESCENARIOS                                                                                                    | \$22,875.98                                              | \$23,426.20                                              | \$46,302.18                               |
| H) EQUIPO DE SONIDO                                                                                                    | \$22,900.99                                              | \$23,451.21                                              | \$46,352.20                               |
| ) PLANTA DE LUZ                                                                                                    | \$22,926.00                                              | \$23,476.22                                              | \$46,402.22                               |
| J) CARPAS                                                                                                    | \$22,951.01                                              | \$23,501.23                                              | \$46,452.24                               |
| K) BAÑOS PÚBLICOS                                                                                                    | \$22,976.02                                              | \$23,526.24                                              | \$46,502.26                               |
| L) DRONES                                                                                                    | \$23,001.03                                              | \$23,551.25                                              | \$46,552.28                               |
| M) PANTALLAS                                                                                                    | \$23,026.04                                              | \$23,576.26                                              | \$46,602.30                               |
|                                                                                                    | \$23,051.05                                              | \$23,601.27                                              | \$46,652.32                               |
| N) VALLAS                                                                                                    |                                                          |                                                          | E46 700 24                                |
| N) VALLAS<br>O) SERVICIO MÉDICO                                                                                                | \$23,076.06                                              | \$23,626.28                                              | 340,702.34                                |
| N) VALLAS O) SERVICIO MÉDICO P) PERMISOS                                                                                       | \$23,076.06<br>\$23,101.07                               | \$23,626.28<br>\$23,651.29                               | \$46,752.34                               |
| N) VALLAS<br>O) SERVICIO MÉDICO<br>P) PERMISOS<br>O) GRUPOS MUSICALES                                                          | \$23,076.06<br>\$23,101.07<br>\$23,126.08                | \$23,626.28<br>\$23,651.29<br>\$23,651.29                | \$46,752.36<br>\$46,802.38                |
| N) VALLAS           O) SERVICIO MÉDICO           P) PERMISOS           Q) GRUPOS MUSICALES           BI CONTRACIÓN DE ANMACIÓN | \$23,076.06<br>\$23,101.07<br>\$23,126.08<br>\$23,151.09 | \$23,626.28<br>\$23,651.29<br>\$23,676.30<br>\$23,701.31 | \$46,752.36<br>\$46,802.38<br>\$46,802.38 |

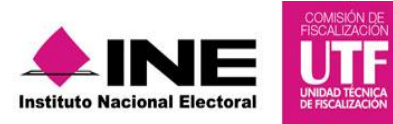

#### Anexo de Otros Ingresos y Otros Gastos

Este anexo muestra el detalle de la información correspondiente a los conceptos provenientes de los catálogos auxiliares de Otros Ingresos y de Otros Gastos, que se genera de los registros en los que se afectan dichas cuentas.

| EXO DE OTROS INGRESOS Y OTROS GASTOS         | ;                       | •                  |             |
|----------------------------------------------|-------------------------|--------------------|-------------|
|                                              | CONCTOR                 |                    |             |
| ANEXO DE OTROS INGRESOS Y OTROS              | SGASTUS                 |                    |             |
|                                              |                         |                    |             |
|                                              |                         |                    |             |
|                                              | ANEXO DE OTROS INGRESOS | 101803 043103      |             |
| CONCEPTO                                     | GASTO DIRECTO           | GASTO CENTRALIZADO | SUMA        |
| DETALLE DE OTROS INGRESOS                    |                         |                    |             |
| VENTA DE DESPERDICIO INDUSTRIAL              | \$8,568.31              | \$0.00             | \$8,568.31  |
| SUBTOTAL                                     | \$8,568.31              | \$0.00             | \$8,568.31  |
| DETALLE DE OTROS GASTOS DE PROPAGANDA        |                         |                    |             |
| PROPINA PARA EL QUE TIRA LA BASURA           | \$21,925.60             | \$21,950.61        | \$43,876.21 |
| SUBTOTAL                                     | \$21,925.60             | \$21,950.61        | \$43,876.21 |
| DETALLE DE OTRO GASTOS EN PROPAGANDA UTILIT. | ARIA                    |                    |             |
| PROPINA PARA EL QUE TIRA LA BASURA           | \$21,850.57             | \$21,875.58        | \$43,726.15 |
| SUBTOTAL                                     | \$21,850.57             | \$21,875.58        | \$43,726.15 |
| DETALLE DE OTRO GASTOS OPERATIVOS            |                         |                    |             |
| PROPINA PARA EL QUE TIRA LA BASURA           | \$23,951.41             | \$23,976.42        | \$47,927.83 |
| SUBTOTAL                                     | \$23,951.41             | \$23,976.42        | \$47,927.83 |
|                                              |                         |                    |             |

#### Anexo de Casas de Precampaña

Se muestran los registros capturados en el submenú "Casas de Precampaña", reflejándose la totalidad de las casas de precampaña capturadas.

| IEXO | DE CASAS DE PRECAMPAÑA     |                        | -                             |           |                 |
|------|----------------------------|------------------------|-------------------------------|-----------|-----------------|
|      | ~                          |                        |                               |           |                 |
| ANE  | EXO DE CASAS DE PRECAMPAÑA |                        |                               |           |                 |
|      |                            |                        |                               |           |                 |
|      |                            |                        |                               |           |                 |
|      | Total de c                 | asas: 2 Página: 1 de 1 | 14 <4 <b>1</b> >> >1 <b>5</b> | •         |                 |
|      | Calle                      | Número                 | Colonia                       | Municipio | Entidad         |
| 0    | ESTRELLA                   | 13                     | JUSTO SIERRA                  | AHUALULCO | SAN LUIS POTOSI |
| 0    | ESTRELLA                   | 13                     | JUSTO SIERRA                  | AHUALULCO | SAN LUIS POTOSI |
|      | Total de c                 | asas: 2 Página: 1 de 1 | I4 44 1 I>> I+ 5 1            | •         |                 |

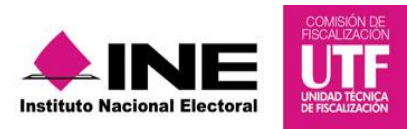

#### Descarga Vista Previa

Para descargar el pdf de la vista previa del informe y sus anexos, sigue los siguientes pasos:

**Paso 1:** Dirígete al final de esta sección donde se visualiza el icono (PDF) para continuar presiona el botón *"Aceptar"*.

Automáticamente inicia la descarga de un archivo "Informe.ZIP" el cual contiene el Informe "IPR" y los anexos detallados anteriormente.

|                     | Total de c | asas: 2 Página: 1 de 1                     | I >> >> 5                                                          | v                          |                          |        |
|---------------------|------------|--------------------------------------------|--------------------------------------------------------------------|----------------------------|--------------------------|--------|
| Calle               |            | Número                                     | Colonia                                                            | Municipio                  | Entidad                  |        |
| ESTRELLA            |            | 13                                         | JUSTO SIERRA                                                       | AHUALULCO                  | SAN LUIS POTOSI          |        |
| ESTRELLA            |            | 13                                         | JUSTO SIERRA                                                       | AHUALULCO                  | SAN LUIS POTOSI          |        |
|                     | Tot 📜 Ir   | forme (2).zip - WinRAR (copia d            | e evaluación)                                                      | *)                         |                          |        |
|                     | Arch       | nivo Ór <u>d</u> enes <u>H</u> erramientas | <u>Favoritos</u> Opcio <u>n</u> es Ay <u>u</u> da                  |                            |                          |        |
|                     |            | nadir Extraer en Comprobar                 | Ver Eliminar Buscar Asister<br>o ZIP, tamaño descomprimido 224,639 | nte Información Buscar via | rus Comentario SFX       |        |
|                     | Nor        | nbre 🏠                                     | Tamaño (                                                           | Comprimido Tipo            | Modificado               | CRC    |
|                     |            |                                            |                                                                    | Folder                     |                          |        |
|                     | <u> </u>   | Anexo_Casas.pdf                            | 52,904                                                             | 51,031 Adobe Acrobat       | Do 02/02/2016 09:29 p.m. | 34255B |
|                     | <u></u> /  | Anexo_Eventos.pdf                          | 53,691                                                             | 51,794 Adobe Acrobat       | Do 02/02/2016 09:29 p.m. | 87C36E |
| Formato del reporte | ×4         | Anexo_Otros.pdf                            | 53,097                                                             | 51,243 Adobe Acrobat       | Do 02/02/2016 09:29 p.m. | C31A13 |
|                     | 2.         | nonne_a kipu                               | U4,547                                                             | 01,/12 Addbe Actobat       | bo 02/02/2010 05/25 p.m. | 055600 |
| <b>— — — —</b>      |            |                                            |                                                                    | "                          |                          | •      |
| 戊 PDF               |            | -C                                         |                                                                    | Total 224,639 bytes en 4   | ficheros                 |        |

El informe tiene como característica fundamental, una marca de agua con la leyenda "Vista Previa" y "Documento sin validez oficial"; así como la fecha y hora de su generación.

La estructura del informe es la siguiente:

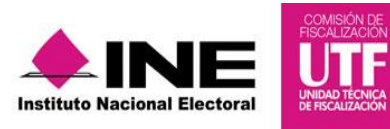

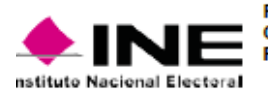

FORMATO "IPR" - INFORME DE PRECAMPAÑA SOBRE EL ORIGEN, MONTO Y DESTINO DE LOS RECURSOS PARA LOS PROCESOS ELECTORALES.

PROCESO ELECTORAL LOCAL 2015 - 2016

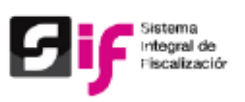

#### I. IDENTIFICACIÓN DE LA PRECAMPAÑA

| NOMBRE DEL PRECANDIDATO                            | :                         |        | 8                                          | OBRENOMBRE DEL PRECANDIDATO: |
|----------------------------------------------------|---------------------------|--------|--------------------------------------------|------------------------------|
| GONZALEZ                                           |                           | 1      | GLORIA                                     |                              |
| PRIMER APELLIDO                                    | SEGUNDO APELLIDO          |        | NOMBRE(5)                                  |                              |
| PARTIDO POLITICO:                                  |                           |        | CLAVE DE REGISTRO NACIONAL E               | DE CANDIDATOS                |
|                                                    |                           |        |                                            |                              |
| RFC:                                               | IDENTIFICADOR DE CONTABIL | LIDAD: | PERIODO DE LA PRECAMPAÑA:                  |                              |
| GOBG7704288H2                                      | 1915                      |        | X PROCESO ORDINARIO                        | PROCESO EXTRAORDINARIO       |
| FECHA DE INICIO Y TÉRMINO:                         | Амвіто:                   |        | CARGO:                                     |                              |
| 25/01/2016 04/03/2016                              | LOCAL                     |        | DIPUTADOS LOCALES MR                       |                              |
| ENTIDAD/CIRCUNSCRIPCIÓN:                           | SUBNIVEL ENTIDAD:         | A 1    | PREVIA                                     |                              |
| SINALOA                                            | 1 EL FUERTE               |        | INE V 175                                  |                              |
| II. RESUMEN                                        |                           |        |                                            |                              |
| 0                                                  |                           | _      |                                            |                              |
| TOTAL DE INGRESOS<br>TOTAL DE GASTOS               | \$0.0                     |        | DIFERENCIA                                 | \$303,755.00                 |
| SALDO                                              | \$0.0                     | a i    | % GASTO VS TOPE                            | 0.00%                        |
|                                                    |                           |        |                                            |                              |
| III. BALANCE DE INGRESO                            | S Y GASTOS                |        |                                            |                              |
| INGRESOS                                           |                           |        | GASTOS                                     |                              |
| 1. APORTACIONES DEL COMITI<br>EJECUTIVO ESTATAL    | 1                         | \$0.00 | 1. PROPAGANDA                              | \$0.00                       |
| 2. APORTACIONES DE LOS                             |                           | \$0.00 | 2. PROPAGANDA UTILITARIA                   | \$0.00                       |
| CDD'S O CDM'S                                      | (DOCIIMENTO               | SIN    | VALIDE7 OFICE                              | AT)                          |
| 3. APORTACIONES DEL                                | DOCOMENTO                 | \$0.00 | 3 OPERATIVOS                               | 50.00                        |
| PRECANDIDATO                                       |                           |        |                                            |                              |
| 4. APORTACIONES DE LOS<br>PRECANDIDATOS DE MR Y RP |                           | \$0.00 | 4. PROPAGANDA EXHIBIDA<br>EN SALAS DE CINE | \$0.00                       |
| 5 APORTACIONES DE                                  |                           | \$0.00 | 5 PROPAGANDA EXHIBIDA                      | 50.00                        |
| MILITANTES                                         |                           | 40.00  | EN PÁGINAS DE INTERNET                     |                              |
|                                                    |                           | 50.00  |                                            | 50 00                        |
| SIMPATIZANTES                                      |                           | 40.00  | OTROS MEDIOS IMPRESOS                      | 90.00                        |
| 7. AUTOFINANCIAMIENTO                              |                           | \$0.00 | 7. PROPAGANDA EN RADIO Y<br>T.V.           | \$0.00                       |
| 8. RENDIMIENTOS<br>FINANCIEROS, FONDOS Y           |                           | \$0.00 | 8. PROPAGANDA EN VÍA<br>PÚBLICA            | \$0.00                       |
| FIDEICOMISOS                                       |                           |        |                                            |                              |
| 9. TRANSFERENCIAS DE<br>RECURSOS FEDERALES         |                           | \$0.00 | 9. FINANCIEROS                             | \$0.00                       |
| 10. OTROS INGRESOS                                 |                           | \$0.00 |                                            |                              |
|                                                    |                           |        |                                            |                              |
| TOTAL DE INGRESOS                                  |                           | \$0.00 | TOTAL DE GASTOS                            | \$0.00                       |
|                                                    |                           |        |                                            |                              |
|                                                    | SALDO (INGRESOS - GASTOS) |        | \$0.00                                     |                              |

3/2016 20:09:20

Página 1 de 4

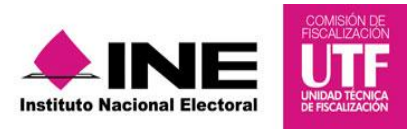

#### 2.4.1 Enviar a Firma

Una vez revisado el informe, los usuarios de capturista, aspirante a candidato independiente y Responsable de Finanzas podrán enviar a firma el informe; sin embargo, el Responsable de Finanzas o el Aspirante (cuando este último sea el responsable de la rendición de cuentas), es el **único** autorizado para eliminar un informe enviado a firma.

Para comenzar sigue los pasos que describen:

Paso 1: Selecciona el submenú de "Vista Previa".

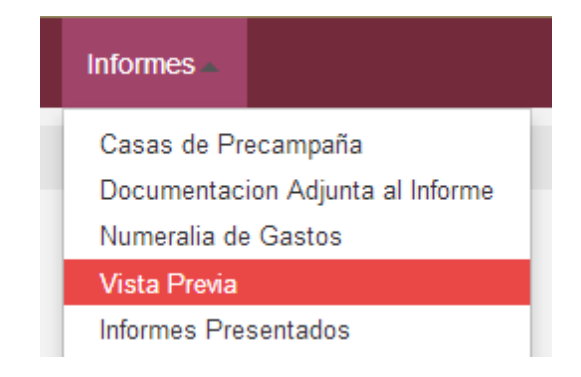

Paso 2: Elige el "Tipo" y para continuar da clic en el botón "Aceptar".

| Selección de Informe |         |  |
|----------------------|---------|--|
| Selección de informe |         |  |
| *Tipo                |         |  |
| NORMAL               | ¥       |  |
|                      | Aceptar |  |

Paso 3: Da clic en el botón "Enviar a Firma", (se visualiza en la parte inferior de esta sección).

| cion. |                               |                      |                                         |                                     |                                               |
|-------|-------------------------------|----------------------|-----------------------------------------|-------------------------------------|-----------------------------------------------|
|       |                               |                      |                                         |                                     |                                               |
| IEXO  | DE CASAS DE PRECAMPANA        |                      | •                                       |                                     |                                               |
| ANE   | XO DE CASAS DE PRECAMPAÑA     | asas:2 Página:1 de 1 |                                         | •                                   |                                               |
|       |                               | -                    |                                         |                                     |                                               |
|       | Calle                         | Número               | Colonia                                 | Municipio                           | Entidad                                       |
| 0     | Calle                         | Número<br>13         | Colonia<br>JUSTO SIERRA                 | Municipio<br>AHUALULCO              | Entidad<br>SAN LUIS POTOSI                    |
| 0     | Calle<br>ESTRELLA<br>ESTRELLA | Número<br>13<br>13   | Colonia<br>JUSTO SIERRA<br>JUSTO SIERRA | Municipio<br>AHUALULCO<br>AHUALULCO | Entidad<br>SAN LUIS POTOSI<br>SAN LUIS POTOSI |

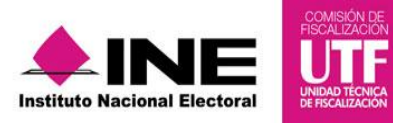

**IMPORTANTE:** En caso de querer modificar y/o adicionar registros al informe que ya se envío a firma, el único perfil autorizado para eliminar el envío a firma es el **responsable de finanzas**, por lo tanto ingresa con este usuario y sigue los pasos que se describen a continuación:

Sistema Integral de Fiscalización V2.0

Paso 1: Selecciona el menú "Inicio" y en la columna de "Acciones" da clic en el icono de "lápiz".

| Bús                   | queda                                                  | de operacior                                                                                                    | nes                                                                                                    |                                       |                                                                                |                                         |                                             |                                              |                                           |          |
|-----------------------|--------------------------------------------------------|----------------------------------------------------------------------------------------------------|----------------------------------------------------------------------------------------------------|---------------------------------------|--------------------------------------------------------------------------------|-----------------------------------------|---------------------------------------------|----------------------------------------------|-------------------------------------------|----------|
| Ámbit                 | o:                                                     |                                                                                                    |                                                                                                    | Tipo de Ca                            | andidatura:                                                                    |                                         |                                             |                                              |                                           |          |
| SEL                   | ECCIONA                                                |                                                                                                    | •                                                                                                    | SELECC                                | IONA                                                                           |                                         | •                                           |                                              |                                           |          |
| Distrit               | D:                                                     |                                                                                                    |                                                                                                    | Municipio                             |                                                                                |                                         |                                             |                                              |                                           |          |
| SEL                   | ECCIONA                                                |                                                                                                    | •                                                                                                    | SELECC                                | IONA                                                                           |                                         | •                                           |                                              |                                           |          |
| Búsqu<br>No           | el siguiente<br>eda por:<br>ombre de                   | e filtro para localizar o<br>precandidato:                                                                                                    | operaciones por non                                                                                                    | ibre del pre                          | candidato.                                                                     |                                         |                                             |                                              |                                           |          |
| Búsqu<br>No<br>Selecc | el siguiente<br>eda por:<br>ombre de<br>ione la ope    | e filtro para localizar o<br>precandidato:<br>ración que desea tra                                                                            | operaciones por non<br>bajar en el ícono de<br>Total de operaciones                                                         | acciones.                             | de 7 re ce (                                                                   | 123456                                  | 7 • •                                       | 10                                           |                                           |          |
| Búsqu<br>Ni<br>Selecc | eda por:<br>ombre de<br>ione la ope<br>Ámbito          | e filtro para localizar o<br>precandidato:<br>ración que desea tra<br>Tipo de Candidatura                                                     | peraciones por non<br>bajar en el ícono de<br>Total de operaciones<br>Entidad/<br>Circunserpeión                            | acciones.<br>61, Página 1<br>Distrito | de 7 in a Municipio/<br>Delegación                                             | 1 2 3 4 6 6<br>Circunscripción<br>Iocal | T → +                                       | 10 ▼<br>Primer apellido                      | Segundo apellido                          | Acciones |
| Búsqu<br>DN<br>Selecc | eda por:<br>ombre de<br>ione la ope<br>Ámbito<br>LOCAL | e filtro para localizar o<br>precandidato:<br>ración que desea tra<br>Tipo de Candidatura<br>PRESIDENTE<br>MUNICIPAL                          | peraciones por non<br>bajar en el ícono de<br>Total de operaciones<br>Entidad/<br>Gircunscripción<br>SAN LUIS POTOSI        | acciones.<br>61, Página 1<br>Distrito | de 7 er (<br>Municipio/<br>Delegación<br>2 ALAQUINES                           | 1 2 3 4 6 6<br>Circunscripción<br>Iocal | 7 Dombre(s) CAROLINA                        | 10 ▼<br>Primer apellido<br>¢<br>VANEGAS      | Segundo apellido<br>¢<br>CARRILLO         | Acciones |
| Búsqu<br>N.<br>Selecc | eda por:<br>ombre de<br>ione la ope<br>Ámbito<br>LOCAL | Filtro para localizar o<br>precandidato:<br>ración que desea tra<br>Tipo de Candidatura<br>PRESIDENTE<br>MUNICIPAL<br>PRESIDENTE<br>MUNICIPAL | peraciones por non<br>bajar en el ícono de<br>Total de operaciones<br>Circumscripción<br>SAN LUIS POTOSI<br>SAN LUIS POTOSI | acciones.<br>61, Página 1<br>Distrito | de 7 in in in item (<br>Municipio/<br>Delegación<br>2 ALAQUINES<br>1 AHUALULCO | 1 2 3 4 5 6<br>Circunscripción<br>Iocal | Nombre(s) ≎<br>CAROLINA<br>DIEGO<br>ALBERTO | 10 •<br>Primer apellido<br>VANEGAS<br>ORTEGA | Segundo apellido<br>¢<br>CARRILLO<br>RIOS | Acciones |

Paso 2: Da clic en el menú "Informes", selecciona el submenú "Presentación de Informe".

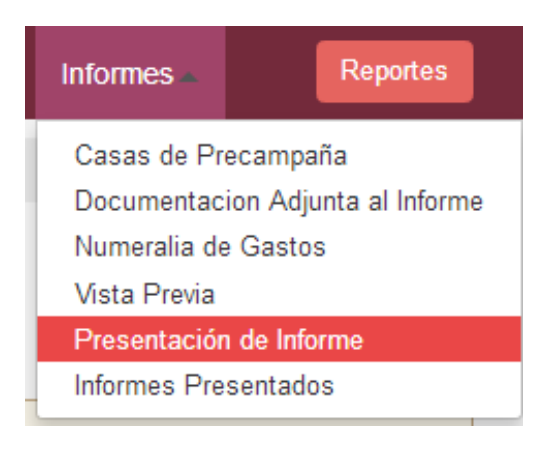

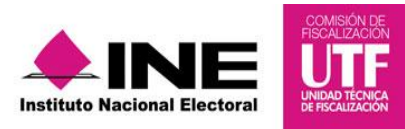

Paso 3: Abre el menú de tareas y selecciona el submenú "Eliminar".

| sultar<br>lificar         |                      |                                                   |                                      |                                                                |                                              |              |                    |                     |          |
|---------------------------|----------------------|---------------------------------------------------|--------------------------------------|----------------------------------------------------------------|----------------------------------------------|--------------|--------------------|---------------------|----------|
| ninar                     | ira prese            | entar                                             |                                      |                                                                |                                              |              |                    |                     |          |
| da<br>mismos i<br>Ámbito: | ncrementará dependi  | irmado de cada informe<br>endo el número de infor | es de algur<br>mes que se<br>Tipo do | nos minutos; por lo qu<br>an seleccionados par<br>Candidatura: | le es importante consi<br>a su presentación. | derar que el | tiempo de espe     | era para el firmad  | o de los |
| Ambito:                   |                      |                                                   | ripo de                              | Candidatura:                                                   |                                              | Circun       | scripcion:         |                     |          |
| SELEC                     | CIONA                | •                                                 | SELE                                 | CCIONA                                                         | •                                            | SELE         | ECCIONA            |                     |          |
|                           |                      | Total                                             | de operacione                        | es 1, Página 1 de 1 🛛 🛤                                        |                                              | 10 🔻         |                    |                     |          |
|                           | Tipo de Candidatura  | Entidad/<br>Circunscripción                       | Distrito                             | Municipio/<br>Delegación                                       | Circunscripción<br>local                     | Nombre(s)    | Primer<br>apellido | Segundo<br>apellido | Accione  |
| Ámbito                    |                      |                                                   | SALINAS                              |                                                                |                                              | EMMA         | GARCIA             | GOMEZ               |          |
| Ámbito<br>LOCAL           | DIPUTADO LOCAL<br>MR | SAN LUIS POTOSI                                   |                                      |                                                                |                                              |              |                    |                     |          |

**Paso 4:** Se despliega el o los informes que se enviaron a firma; debes de identificar la contabilidad que deseas cancelar el envió a firma y en la columna de "Acciones" presiona el icono.

| form            | es para prese                               | entar                                          |                |                    |                     |            |                 |                 |         |
|-----------------|---------------------------------------------|------------------------------------------------|----------------|--------------------|---------------------|------------|-----------------|-----------------|---------|
| Ámbito:         |                                             |                                                | Tipo de (      | Candidatura:       |                     | Circu      | nscripción:     |                 |         |
| SELEC           | CIONA                                       | •                                              | SELEC          | CIONA              | -                   | SEL        | ECCIONA         |                 |         |
|                 |                                             | Total                                          | de operaciones | s 2, Página 1 de 1 | 4 44 <b>1</b> P> PI | 10 🔻       |                 | 1               | 1       |
|                 |                                             |                                                |                | Municipio/         | Circunscripción     | Manakardak | Deimer anellide | Segundo         | Acciono |
| Ámbito          | Tipo de Candidatura                         | Entidad/<br>Circunscripción                    | Distrito       | Delegación         | local               | Nombre(s)  | erimer apeniuu  | apellido        | Accione |
| Ámbito<br>LOCAL | Tipo de Candidatura<br>DIPUTADO LOCAL<br>RP | Entidad/<br>Circunscripción<br>SAN LUIS POTOSI | Distrito       | Delegación         | local               | PRUEBA     | PRECANDIDATO    | apellido<br>DOS |         |

Paso 5: El sistema arrojara un aviso de confirmación de la cancelación del envío a firma.

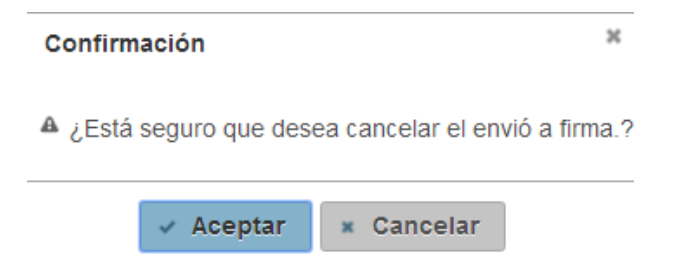

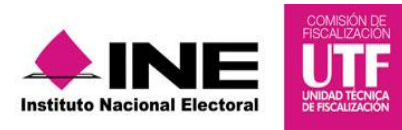

**Paso 6:** Si selecciona el botón de *"Aceptar"* el sistema despliega la pantalla que se indica a continuación.

| forme   | es para prese        | entar                       |                |              |       |               |           |                 |                     |        |
|---------|----------------------|-----------------------------|----------------|--------------|-------|---------------|-----------|-----------------|---------------------|--------|
| ámbito: |                      |                             | Tipo de        | Candidatura: |       |               | Circur    | nscripción:     |                     |        |
| SELEC   | CIONA                | •                           | SELEC          | CIONA        |       | *             | SEL       | ECCIONA         |                     |        |
|         |                      | Total                       | de operacione: | • • · · · ·  | anda  | +  (4         | 10 🔻      |                 |                     |        |
| Ámbito  | Tipo de Candidatura  | Entidad/<br>Circunscripción | Distrito       | Proces       | sando | ripción<br>Il | Nombre(s) | Primer apellido | Segundo<br>apellido | Accior |
| LOCAL   | DIPUTADO LOCAL<br>RP | SAN LUIS POTOSI             |                |              |       |               | PRUEBA    | PRECANDIDATO    | DOS                 | 8      |
| LOCAL   | DIPUTADO LOCAL       | SAN LUIS POTOSI             | SALINAS        |              |       |               | EMMA      | GARCIA          | GOMEZ               | 6      |

Paso 7: Se visualiza en la pantalla el aviso 🚺 de "Envío a firma cancelado".

| P                | resentacio           | ón de infor                 | me              |                           |                       |           |                          |                  |          |
|------------------|----------------------|-----------------------------|-----------------|---------------------------|-----------------------|-----------|--------------------------|------------------|----------|
| Envió            | a firma cancelado    |                             |                 |                           |                       |           |                          |                  |          |
| forme            | es para prese        | entar                       |                 |                           |                       |           |                          |                  |          |
| Ámbito:<br>SELEC | CIONA                | •                           | Tipo de<br>SELE | e Candidatura:<br>ECCIONA |                       | SEI       | Inscripción:<br>LECCIONA |                  | •        |
|                  |                      | Total d                     | e operacior     | nes 1, Página 1 de 1      |                       | 10 🔻      |                          |                  |          |
| Ámbito           | Tipo de Candidatura  | Entidad/<br>Circunscripción | Distrito        | Municipio/<br>Delegación  | Circunscripción local | Nombre(s) | Primer apellido          | Segundo apellido | Acciones |
| LOCAL            | DIPUTADO LOCAL<br>RP | SAN LUIS POTOSI             |                 |                           |                       | PRUEBA    | PRECANDIDATO             | DOS              |          |
|                  |                      | Total d                     | e operacior     | nes 1, Página 1 de 1      |                       | 10 🔻      |                          |                  |          |

En este momento, se concluye la cancelación del "envío a firma" por lo que se podrán realizar las modificaciones requeridas en el informe correspondiente.

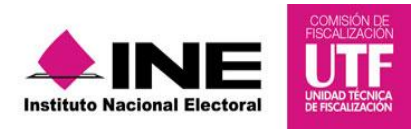

#### 2.5 Firma de Informe

Los usuarios de precandidato y aspirante a candidato independiente (en los casos en que éste último sea distinto al Responsable de Finanzas) podrán firmar de manera opcional el informe, una vez que el informe es enviado a firma. Los pasos a seguir son los siguientes:

**Paso 1:** Ingresa con una cuenta de precandidato o aspirante y selecciona la contabilidad a trabajar presionando el icono *"lápiz"* de la columna de *"Acciones"*.

| úsqi   | ueda d      | e operacior                                   | ies                                                                 |              |                                              |                                                                   |                        |                      |                       |          |   | Acciones |
|--------|-------------|-----------------------------------------------|---------------------------------------------------------------------|--------------|----------------------------------------------|-------------------------------------------------------------------|------------------------|----------------------|-----------------------|----------|---|----------|
| mbito  | ):          |                                               |                                                                     | Tipo de C    | andidatura:                                  |                                                                   |                        |                      |                       |          |   |          |
| SELE   | ECCIONA     |                                               | -                                                                   | SELECO       | IONA                                         |                                                                   | •                      |                      |                       |          |   |          |
|        |             |                                               |                                                                     |              |                                              |                                                                   |                        |                      |                       |          |   |          |
| eccior | ne la opera | ción que desea tral                           | oajar en el ícono de a                                              | acciones.    |                                              |                                                                   |                        |                      |                       |          |   |          |
| eccior | ie la opera | ción que desea tral                           | pajar en el ícono de a<br>Total de c                                | peraciones.  | I, Página 1 de 1 🔹                           | e <= <b>1</b> >>                                                  | ►1 <u>10 ▼</u>         |                      |                       |          | / |          |
| eccior | ne la opera | ción que desea tral<br>Tipo de<br>Candidatura | bajar en el ícono de a<br>Total de o<br>Entidad/<br>Circunscripción | peraciones · | I, Página 1 de 1<br>Municipio/<br>Delegación | <ul> <li>I &gt;&gt;</li> <li>Circunscripción<br/>local</li> </ul> | ▶: 10 ▼<br>Nombre(s) ≎ | Primer apellido<br>♦ | Segundo<br>apellido 🗢 | Acciones |   |          |

**Paso 2:** En la parte superior derecha, selecciona el menú *"Informes"*, en donde se despliegan los submenús aplicables a este usuario.

| Inicio Gestión Electo               | oral - Operaciones - | Catálogos - Reportes Contables - | Informes 🛋                                              |
|-------------------------------------|----------------------|----------------------------------|---------------------------------------------------------|
| Inicio / Pólizas / Captura          | ar                   |                                  | Casas de Precampaña                                     |
| Pólizas.                            | Operaciones          | una a una                        | Vista Preva<br>Firma de Informe<br>Informes Presentados |
| Todos los datos con * son requerido | a Póliza             |                                  |                                                         |
| *Tipo de póliza:                    | *Subtipo de póliza:  | *Periodo de operación:           | *Fecha de la operación:                                 |
| SELECCIONA -                        | SELECCIONA -         | 1                                |                                                         |
| *Descripción de la póli             | za:                  |                                  |                                                         |
| FAVOR DE ESCRIBIR UI                | NA BREVE DESCRIPCIÓN | O COMENTARIOS                    |                                                         |
| Prorrateo:                          |                      |                                  | Restan 300 caracteres.                                  |

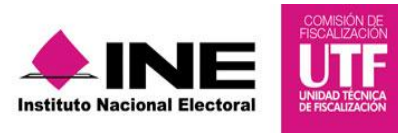

Paso 3: Da clic en el submenú "Firma de Informe".

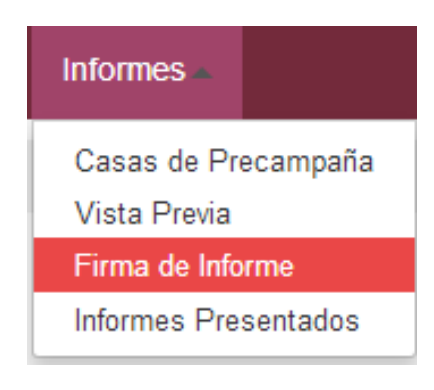

Paso 4: En la columna "Acciones" presiona el botón "Firmar".

| licio            | Gestión Electoral                              | Operaciones                                           | Catálogos –                                       | Reportes Contables –                           | Informes –       |                                          |                    |
|------------------|------------------------------------------------|-------------------------------------------------------|---------------------------------------------------|------------------------------------------------|------------------|------------------------------------------|--------------------|
| <u>io</u> / Info | rmes / Firma Inforr                            | me / Capturar                                         |                                                   |                                                |                  |                                          |                    |
| F                | irmado d                                       | le Informe                                            |                                                   |                                                |                  |                                          |                    |
| form             | es para pres                                   | sentar                                                |                                                   |                                                |                  |                                          |                    |
|                  |                                                |                                                       |                                                   |                                                |                  |                                          |                    |
| Ámbito           | Tipo de                                        | Tot<br>Entidad/                                       | al de operaciones 1, P                            | rágina 1 de 1 🛛 🖂 🔳 1                          | III TIPO Informe | Fecha / Hora                             | Acciones           |
| Ámbito           | Tipo de<br>Candidatura<br>DIPUTADO LOCAL<br>RP | Tot<br>Entidad/<br>Circunscripción<br>SAN LUIS POTOSI | al de operaciones 1, P<br>Distrito Munic<br>Deleg | rágina 1 de 1 🛛 🙀 🔜 1<br>cipio/<br>ación local | Tipo Informe     | Fecha / Hora<br>02-02-2018 /<br>22:23:15 | Acciones<br>Firmar |

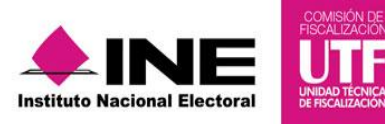

Paso 5: Se visualiza una nueva pantalla, donde se solicita la Firma Electrónica (e.Firma).

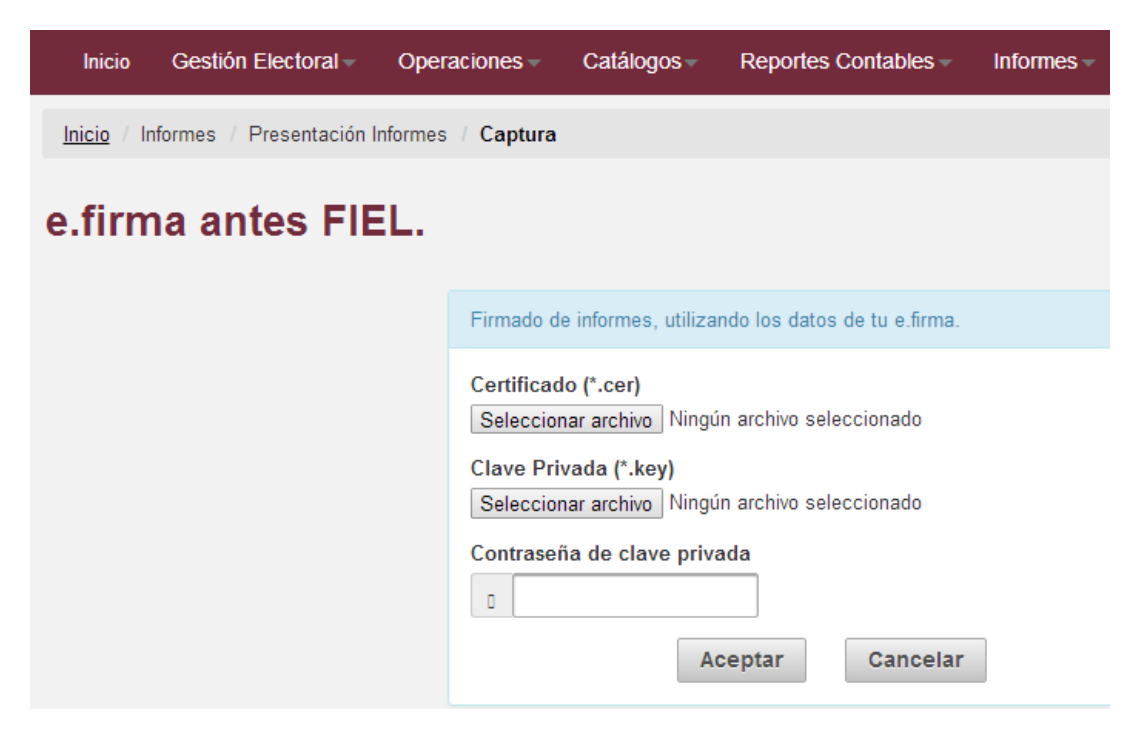

**Paso 6:** Una vez ingresado el certificado (\*.cer), clave privada (\*.key) y la contraseña de clave privada, aparecerá un icono  $\checkmark$ , lo cual significa que los archivos se han cargado exitosamente. Para finalizar presiona el botón *"Aceptar"*.

| e.firma antes FIEL. |                                                                     |
|---------------------|---------------------------------------------------------------------|
|                     | Firmado de informes, utilizando los datos de tu e.firma.            |
|                     | Certificado (*.cer) Seleccionar archivo revj6205175e4.cer           |
|                     | Clave Privada (*.key)<br>Seleccionar archivo Claveprivada165408.key |
|                     | Contraseña de clave privada                                         |
|                     | Aceptar Cancelar                                                    |

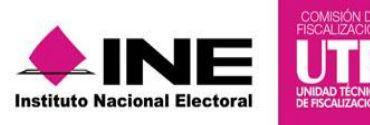

Posteriormente, se visualiza una barra de carga de documentos con la leyenda "Firmando documentos".

|                                      | X X                                                                                                    | 🐣 Hola Prueba 🚽 | Volver al menú 🕒 |  |
|--------------------------------------|----------------------------------------------------------------------------------------------------|-----------------|------------------|--|
| Sisteral Control State               | Sistema Integral de Fiscalización<br>Proceso Precampaña<br>Protro concenso Apriluza<br>Local san luis porosi o prirado Local BP //<br>Prilista Rescaladozto Dez<br>No. OPE. 835 |                 |                  |  |
|                                      |                                                                                                    |                 |                  |  |
| Inicio Informes Presentación Informe | Firmando documentos                                                                                                    |                 |                  |  |
| e.firma antes FIEL.                  |                                                                                                    |                 |                  |  |
|                                      | Firmado de informes, utilizando los datos de tu e firma.                                                                                                    |                 |                  |  |
|                                      | Certificado (*.cer)<br>Seleccionar archivo<br>Clave Privada (*.key)<br>Seleccionar archivo<br>Claveprivada165408.key                                                            |                 |                  |  |
|                                      | Contraseña de clave privada           2            ✓         Aceptar         Cancelar                                                                                           |                 |                  |  |

Una vez procesada la información, surge una nueva pantalla en donde se muestra un mensaje de *"Presentación exitosa"*. Y con esto concluye el proceso de firmado opcional del precandidato o aspirante a candidato independiente.

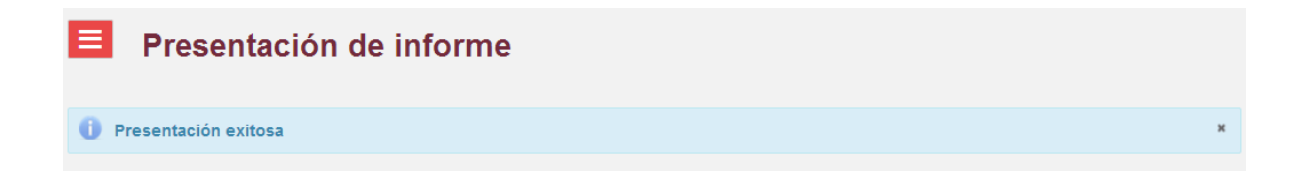

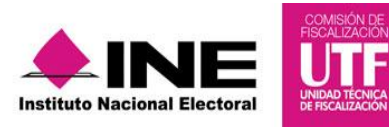

#### 2.6 Presentación del Informe<sup>3</sup>

Los usuarios de Responsable de Finanzas y aspirante a candidato independiente (en los casos en que este último sea el Responsable de Finanzas son los únicos autorizados para la presentación del informe).

**Paso 1:** Ingresa con una cuenta de responsable de finanzas o aspirante y selecciona la contabilidad a trabajar presionando el icono "lápiz" de la columna de "Acciones".

|        | ueda c  | le operacior           | nes                         |           |                          |                          |             |                 |                       |      |
|--------|---------|------------------------|-----------------------------|-----------|--------------------------|--------------------------|-------------|-----------------|-----------------------|------|
| Ámbito | D:      |                        |                             | Tipo de ( | Candidatura:             |                          |             |                 |                       |      |
| SELE   | ECCIONA |                        | •                           | SELEC     | CIONA                    |                          | -           |                 |                       |      |
|        | Ámbito  | Tipo de<br>Candidatura | Entidad/<br>Circunscripción | Distrito  | Municipio/<br>Delegación | Circunscripción<br>local | Nombre(s) 🗘 | Primer apellido | Segundo<br>apellido 🗘 | Acci |
|        |         | DIPUTADO LOCAL         | SAN LUIS POTOSI             |           |                          | 1                        | PRUEBA      | PRECANDIDATO    | DIEZ                  |      |
| 0      | LOCAL   |                        |                             |           |                          |                          |             |                 |                       |      |

Paso 2: Selecciona el módulo de "Informes", da clic en el submenú "Presentación de Informe".

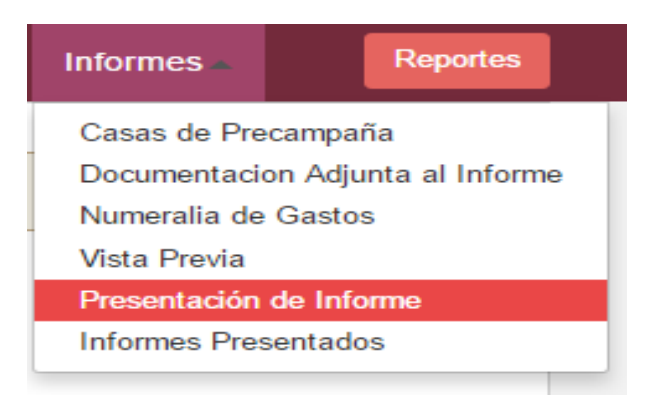

<sup>&</sup>lt;sup>3</sup>Los informes de precampaña u obtención del apoyo ciudadano deberán ser firmados para su presentación a través de la FIEL del Responsable de Finanzas según el Acuerdo CF/076/2015 inciso k).

Acciones

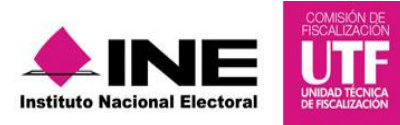

**Paso 3:** Se visualizan la(s) contabilidad(es) pendientes de presentar y en la columna de *"Acciones"* da clic al icono y posteriormente presiona el botón "Firmar".

| forme                                         | es para preser                                     | itar                                             |                             |                                               |                                   |                |                  |                     |            |
|-----------------------------------------------|----------------------------------------------------|--------------------------------------------------|-----------------------------|-----------------------------------------------|-----------------------------------|----------------|------------------|---------------------|------------|
| El tiempo<br>increment                        | aproximado para el firn<br>tará dependiendo el nún | nado de cada informe e<br>nero de informes que s | s de alguno<br>ean seleccio | s minutos; por lo que<br>mados para su preser | es importante conside<br>ntación. | erar que el ti | empo de espera p | ara el firmado de   | e los misr |
| Ámbito: Tipo de Candidatura: Circunscripción: |                                                    |                                                  |                             |                                               |                                   |                |                  |                     |            |
| SELEC                                         | CIONA                                              | -                                                | SELECCIONA - SELECCION      |                                               |                                   | ECCIONA        | iA               |                     |            |
|                                               |                                                    | Total de                                         | operaciones                 | 2, Página 1 de 1 🖂                            | < <b>1</b> ► ►                    | 10 🔻           |                  |                     |            |
| Ámbito                                        | Tipo de Candidatura                                | Entidad/<br>Circunscripción                      | Distrito                    | Municipio/<br>Delegación                      | Circunscripción<br>local          | Nombre(s)      | Primer apellido  | Segundo<br>apellido | Accior     |
| LOCAL                                         | DIPUTADO LOCAL RP                                  | SAN LUIS POTOSI                                  |                             |                                               |                                   | PRUEBA         | PRECANDIDATO     | осно                |            |
|                                               | PRESIDENTE<br>MUNICIPAL                            | SAN LUIS POTOSI                                  |                             | CARDENAS                                      |                                   |                |                  | GUERRA              |            |
|                                               |                                                    | Total de                                         | operaciones                 | 2, Página 1 de 1 🛛 🗔                          | < <b>1</b> P2 P1                  | 10 🔻           |                  |                     |            |
|                                               |                                                    |                                                  |                             |                                               | Firmar                            |                |                  |                     |            |

Paso 4: Adjunta los archivos de la e. firma (antes FIEL).

| Inicio       | Gestión Electoral –    | Operaciones –           | Catálogos                               | Reportes Contables -         | Informes - |  |  |  |
|--------------|------------------------|-------------------------|-----------------------------------------|------------------------------|------------|--|--|--|
| Inicio / Inf | ormes / Presentación I | nformes / Captura       |                                         |                              |            |  |  |  |
| e.firm       | a antes FIE            | iL.                     |                                         |                              |            |  |  |  |
|              |                        | Firmado de              | e informes, utilizar                    | ndo los datos de tu e.firma. |            |  |  |  |
|              |                        | Certificad<br>Seleccion | o <b>(*.cer)</b><br>ar archivo Ningú    | n archivo seleccionado       |            |  |  |  |
|              |                        | Clave Priv<br>Seleccion | <b>/ada (*.key)</b><br>ar archivo Ningú | n archivo seleccionado       |            |  |  |  |
|              |                        | Contraseñ               | Contraseña de clave privada             |                              |            |  |  |  |
|              |                        |                         | Ad                                      | ceptar Cancelar              |            |  |  |  |

Una vez ingresado el certificado (\*.cer), clave privada (\*.key) y la contraseña de clave privada, aparecerá un icono  $\checkmark$ , el cual significa que los archivos se han cargado exitosamente. Para finalizar presiona el botón "Aceptar".

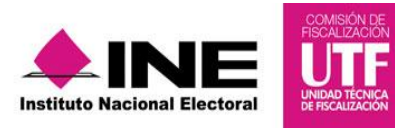

| e.firma antes FIEL. |                                                                  |
|---------------------|------------------------------------------------------------------|
|                     | Firmado de informes, utilizando los datos de tu e.firma.         |
|                     | Certificado (*.cer) Seleccionar archivo revj6205175e4.cer        |
|                     | Clave Privada (*.key) Seleccionar archivo Claveprivada165408.key |
|                     | Contraseña de clave privada                                      |
|                     | Aceptar Cancelar                                                 |

Paso 5: Se observa una barra de carga de documentos con la leyenda "Firmando documentos".

|                                    |                                                                                                    | A Hola Prueba - Volver al me |
|------------------------------------|----------------------------------------------------------------------------------------------------|------------------------------|
| Bierna bergal de<br>Fiscalización  | Sistema Integral de Fiscalización<br>Proceso Precampaña<br>Partito concercio profilar<br>Local - Sal LUS POTOSI DIPUTADO LOCAL RP/I<br>PRIEDA PESCANDIATO DEZ<br>NO. OPE. 836 |                              |
| Inicio Gestión Electoral           | Operaciones - Catálogos - Reportes Contables - Informes -                                                                                                    |                              |
| Inicio / Informes / Presentación I | firmando documentos                                                                                                    |                              |
| o firmo ontos EIE                  |                                                                                                    |                              |
| e.iiiiia antes Fie                 |                                                                                                    |                              |
|                                    | Firmado da informas, utilizando los datos da tu a firma                                                                                                    | _                            |
|                                    |                                                                                                    |                              |
|                                    | Certificado (*.cer)<br>Seleccionar archive revi6205175e4 cer                                                                                                    |                              |
|                                    |                                                                                                    |                              |
|                                    | Clave Privada (*.key)                                                                                                    |                              |
|                                    | Seleccionar archivo Claveprivada165408.key                                                                                                    |                              |
|                                    | Contraseña de clave privada                                                                                                    |                              |
|                                    |                                                                                                    |                              |
|                                    | Aceptar Cancelar                                                                                                    |                              |

**Paso 6:** Una vez procesada la información, surge una nueva pantalla en donde se muestra un mensaje de *"Presentación exitosa".* Con esto concluye el proceso de presentación del informe.

| Presentación de informe |   |
|-------------------------|---|
| 1 Presentación exitosa  | × |
|                         |   |

**NOTA:** Es importante señalar que el sistema cuenta con la funcionalidad de firmado masivo de múltiples informes, para realizarlo se debe de seguir los pasos antes descritos, con la única diferencia de poder seleccionar más de 1 informe para su firmado.

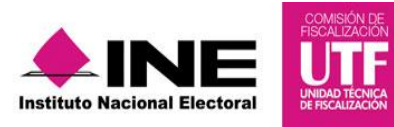

#### 2.7 Consulta del Informe Presentado

Los usuarios autorizados para consultar los informes presentados son los Capturistas, Responsables de Finanzas, Precandidatos y Aspirantes a Candidatos Independientes.

**Paso 1:** Da clic al menú *"Inicio"* y en la columna *"Acciones"*, presiona el icono rel la contabilidad del informe que se desea consultar.

| Inicio       | Adminis                                                           | stración de usuar      | ios – Gestión I             | Electoral -   | Operacione               | es – Catálog             | os – Report       | es Contables –       | Informes –            |          |  |  |  |  |  |
|--------------|-------------------------------------------------------------------|------------------------|-----------------------------|---------------|--------------------------|--------------------------|-------------------|----------------------|-----------------------|----------|--|--|--|--|--|
| <u>nicio</u> |                                                                   |                        |                             |               |                          |                          |                   |                      |                       |          |  |  |  |  |  |
|              | Opera                                                             | aciones a              | a trabajar                  |               |                          |                          |                   |                      |                       |          |  |  |  |  |  |
| Búsq         | úsqueda de operaciones                                            |                        |                             |               |                          |                          |                   |                      |                       |          |  |  |  |  |  |
| Ámbit        | mbito: Tipo de Candidatura:                                       |                        |                             |               |                          |                          |                   |                      |                       |          |  |  |  |  |  |
| SEL          | ECCIONA                                                           |                        | •                           | SELECO        | CIONA                    |                          | •                 |                      |                       |          |  |  |  |  |  |
| eleccior     | leccione la operación que desea trabajar en el ícono de acciones. |                        |                             |               |                          |                          |                   |                      |                       |          |  |  |  |  |  |
|              |                                                                   |                        |                             |               |                          |                          |                   |                      |                       |          |  |  |  |  |  |
|              |                                                                   |                        | Total de operació           | nes 48, Págin | a 1 de 5 🛛 🖂 🤜           | 1234                     | 5 🕨 🖬             | 10 🔻                 |                       |          |  |  |  |  |  |
|              | Ambito                                                            | Tipo de<br>Candidatura | Entidad/<br>Circunscripción | Distrito      | Município/<br>Delegación | Circunscripción<br>local | Nombre(s) 🗘       | Primer apellido<br>¢ | Segundo apellido<br>¢ | Acciones |  |  |  |  |  |
| 0            | LOCAL                                                             | DIPUTADO LOCAL<br>RP   | SAN LUIS POTOSI             |               |                          | 1                        | PRUEBA            | PRECANDIDATO         | CINCO                 |          |  |  |  |  |  |
| 0            | LOCAL                                                             | DIPUTADO LOCAL<br>RP   | SAN LUIS POTOSI             |               |                          | I.                       | MARIA<br>FERNANDA | HERNANDEZ            | HERNANDEZ             |          |  |  |  |  |  |
| 0            | LOCAL                                                             | DIPUTADO LOCAL<br>RP   | SAN LUIS POTOSI             |               |                          | 1                        | GLADYS<br>RAMONA  | ZAMORA               | CEBALLOS              |          |  |  |  |  |  |
| 0            | LOCAL                                                             | DIPUTADO LOCAL<br>RP   | SAN LUIS POTOSI             |               |                          | 1                        | ROSARIO           | ARROYO               | RAMIREZ               |          |  |  |  |  |  |
| 0            | LOCAL                                                             | DIPUTADO LOCAL<br>RP   | SAN LUIS POTOSI             |               |                          | I.                       | SUSANA<br>JUSTIN  | SILVA                | GALLEGOS              |          |  |  |  |  |  |
| 0            | LOCAL                                                             | DIPUTADO LOCAL<br>RP   | SAN LUIS POTOSI             |               |                          | 1                        | MARTIN            | FRANCISCO            | MENDIOLA              |          |  |  |  |  |  |
| 0            | LOCAL                                                             | DIPUTADO LOCAL<br>RP   | SAN LUIS POTOSI             |               |                          | 1                        | PRUEBA            | PRECANDIDATO         | CUATRO                | /        |  |  |  |  |  |
| •            |                                                                   | DIPUTADO LOCAL         |                             |               |                          |                          | 0000504           | 005041000470         | 7050                  |          |  |  |  |  |  |

Paso 2: Posteriormente selecciona el menú "Informes", submenú "Informes Presentados".

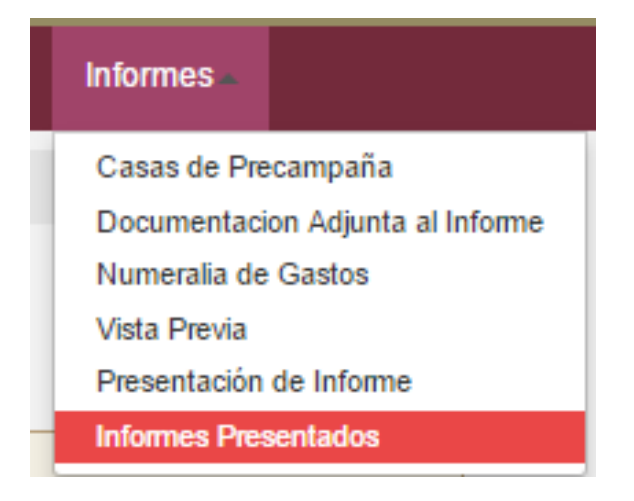

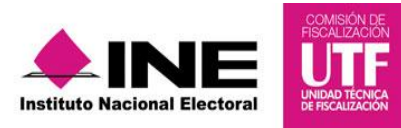

**Paso 3:** Se despliega una nueva pantalla donde se puede observar el estatus que guarda el Informe así como fecha y hora de presentación.

## Informes Presentados

| Total de operaciones 1, Pàgina 1 de 1 🛛 🖂 🚺 🕨 ы 10 🔻 |           |        |            |                        |          |  |  |  |
|------------------------------------------------------|-----------|--------|------------|------------------------|----------|--|--|--|
| Follo 🗘                                              | Periodo 🗘 | Tipo 🗘 | Estatus 🗘  | Fecha y hora 🌣         | Acciones |  |  |  |
| 14                                                   | 1         | NORMAL | PRESENTADO | 03/02/2016 12:13:05 PM | *        |  |  |  |

**Paso 4:** En caso que se requiera visualizar el formato del Informe, se puede descargar presionando el botón *"Acciones"* e iniciará la descarga de los documentos generados de manera automática en la presentación del Informe.

| E                    | Informes                    | s Presen                                            | tados                                 |                         |                  |                                    |              |                          |                  |          |
|----------------------|-----------------------------|-----------------------------------------------------|---------------------------------------|-------------------------|------------------|------------------------------------|--------------|--------------------------|------------------|----------|
|                      | Consulta de In              | formes Pre                                          | sentados                              |                         |                  |                                    |              |                          |                  |          |
|                      |                             |                                                     | Total de op                           | eraciones 1, Página 1 d | e 1 🖂 🖂          | 1                                  | T            |                          |                  |          |
|                      | Folio O                     | Periodo 🗘                                           | тіро 🤇                                | •                       | Estatus 🌣        | Fe                                 | cha y hora 🌣 | Acc                      | clones           |          |
|                      | 814 1                       |                                                     | NORMAL                                | PRESENT                 | ADO              | 03/02/2016 12:13:05                | PM           |                          | *                |          |
|                      |                             |                                                     | Total de op                           | eraciones 1, Página 1 d | e 1 🛛 🖂          | 1   10                             | T            |                          |                  |          |
|                      |                             |                                                     |                                       |                         |                  |                                    |              |                          |                  |          |
|                      |                             |                                                     |                                       |                         |                  |                                    |              |                          |                  |          |
| i                    | astituto Nacional Electoral | Sistema Integral<br>Google Chrome<br>© Derechos Res | de Fiscalización<br>ervados, Institut | 2.0   Compatibilida     | l óptima con     | <u>Centro de</u> <u>Q</u><br>ayuda | <u>AU</u>    | Aviso de protección de d | <u>atos</u>      |          |
|                      |                             |                                                     |                                       |                         |                  |                                    |              |                          |                  |          |
| RE_PPL_DIPL_CIR_Izip |                             |                                                     |                                       |                         |                  |                                    |              |                          |                  |          |
| Iniciando            |                             |                                                     |                                       |                         |                  |                                    |              |                          |                  |          |
| 1                    |                             |                                                     |                                       |                         |                  |                                    |              |                          |                  |          |
| <b>*</b>             |                             |                                                     |                                       |                         |                  |                                    |              |                          |                  |          |
|                      |                             | PRE PPL                                             | PREL DGO 5                            | D PrN 905.zip - 1       | WinRAR           |                                    |              |                          |                  |          |
| PRE_PPL_DIPL_CIR_I_  | zip 🚽                       | Archivo (                                           | Órdenes Herr                          | amientas Favoi          | itos Opcione     | s Ayuda                            |              |                          |                  |          |
| Iniciando            |                             |                                                     |                                       | 🥹 🌶                     |                  | 👰 🞑                                | •            |                          | <                |          |
|                      |                             | Anadir                                              | Extraeren C                           | omprobar ve             | Eliminar         | buscar Asistente                   | Informaci    | on   Buscarvirus Ci      | omentario Auto e | xtraible |
|                      |                             | 1                                                   | PRE_PPL_PR                            | EL_DGO_5 D_PrN          | 905.zip - archiv | vo ZIP, tamaño desco               | omprimido    | 336,982 bytes            |                  |          |
|                      |                             | Nombre                                              |                                       | ·                       |                  | Tamaño Co                          | mprimido     | Tipo                     | Modificado       | CRC32    |
|                      |                             | <b>B</b>                                            |                                       |                         |                  |                                    |              | Carpeta de archivos      |                  |          |
|                      |                             | 🔁 Acuse.p                                           | df                                    |                         |                  | 35,149                             | 35,159       | Adobe Acrobat Do         | 15/02/2016 08:   | 82E08B03 |
|                      |                             | Anexo_(                                             | Casas.pdf                             |                         |                  | 31,688                             | 31,693       | Adobe Acrobat Do         | 15/02/2016 08:   | 0069634F |
|                      |                             | Anexo_E                                             | eventos.pdf                           |                         |                  | 32,228                             | 32,233       | Adobe Acrobat Do         | 15/02/2016 08:   | 5D654A28 |
|                      |                             | Anexo_(                                             | Otros.pdf                             |                         |                  | 32,063                             | 32,068       | Adobe Acrobat Do         | 15/02/2016 08:   | 2DF28358 |
|                      |                             | Balanza                                             | _Comprobacio                          | n.pdf                   |                  | 32,656                             | 32,666       | Adobe Acrobat Do         | 15/02/2016 08:   | F7242A9E |
|                      |                             | - Informe                                           | _IPR.pdf                              |                         |                  | 42,247                             | 42,257       | Adobe Acrobat Do         | 15/02/2016 08:   | FDA66AC8 |
|                      |                             | - Reporte                                           | _Contable_Dia                         | rio.pdf                 |                  | 20,080                             | 18,408       | Adobe Acrobat Do         | 15/02/2016 08:   | A821478F |
|                      |                             | 🔁 Reporte                                           | _Contable_Ma                          | yor.pdf                 |                  | 110,871                            | 110,891      | Adobe Acrobat Do         | 15/02/2016 08:   | 98D5C7AE |

Con la descarga y visualización de este archivo *".ZIP"* concluye el procedimiento de la consulta del informe presentado.

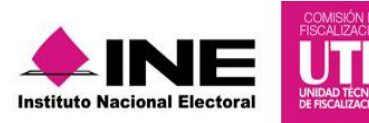

**IMPORTANTE:** Una vez consultado el informe presentado y se requiera realizar alguna modificación, el sistema permite **dejar sin efecto** el informe presentado con la finalidad de realizar las adecuaciones, siempre y cuando se cumpla con dos características; 1. Ingrese con el perfil de **responsable de fianzas** y 2. Se encuentre **dentro de la temporalidad** para presentar el informe. Sigue los pasos que se describen:

Paso 1: Selecciona el menú de "Informes Presentados", y en el menú tareas da clic en "Modificar".

| Capturar              | for   | mes Present | ados                    |                       |                     |          |
|-----------------------|-------|-------------|-------------------------|-----------------------|---------------------|----------|
| Modificar<br>Eliminar |       |             |                         |                       |                     |          |
| <u>Ayuda</u>          |       |             | Total de operaciones 1, | Página 1 de 1 🖂 📢 🚺   | »> ►1 10 ▼          |          |
| Fol                   | io \$ | Periodo 🗘   | Tipo 🗘                  | Estatus 🗘             | Fecha y hora 🗘      | Acciones |
| 1491                  |       | 1           | NORMAL                  | PRESENTADO            | 18/03/2016 12:02:52 | *        |
|                       |       | ·           | Total de operaciones 1, | Página 1 de 1 🛛 🖂 🔳 🗍 | ▶> ►1 <b>10 </b> ▼  | ·        |

**Paso 2:** Automáticamente se visualiza una nueva ventana, donde se describe el informe con estatus PRESENTADO y para continuar el procedimiento, en la columna de "Acciones", presiona el icono el icono estatus con effecto".

## Informes Presentados

| onsulta de Informes Presentados |                                                        |        |            |                     |          |  |  |  |  |
|---------------------------------|--------------------------------------------------------|--------|------------|---------------------|----------|--|--|--|--|
|                                 | Total de operaciones 1, Página 1 de 1 🛛 🕫 🗐 🕨 ы 10 🔻   |        |            |                     |          |  |  |  |  |
| Folio 🗘                         | Periodo 🗘                                              | Tipo 🗘 | Estatus 🗘  | Fecha y hora 🗘      | Acciones |  |  |  |  |
| 1491                            | 1                                                      | NORMAL | PRESENTADO | 18/03/2016 12:02:52 | 8        |  |  |  |  |
|                                 | Total de operaciones 1, Página 1 de 1 🛛 😽 😽 🚺 🕨 🔛 10 🔻 |        |            |                     |          |  |  |  |  |

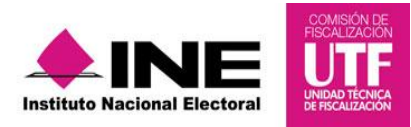

**Paso 3:** Se observa un aviso de advertencia, explicando que al momento de dejar sin efecto el informe ya presentado, se tiene la obligación de presentar uno nuevo, si se presiona el botón "Aceptar", se podrán llevar a cabo las modificaciones que se deseen.

| E | Informes         | Presentados                                                                                                    |  |
|---|------------------|----------------------------------------------------------------------------------------------------|--|
|   | Consulta de Info | ormes Presentados                                                                                                    |  |
|   | Folio 🗘 1491 1   | ADVERTENCIA Al dejar sin efecto el informe seleccionado está obligado a presentar uno nuevo ¿Desea continuar?. Aceptar Cancelar |  |

**Paso 4:** Para finalizar en la parte superior derecha se observa un mensaje donde se informa que el estatus fue modificado exitosamente.

| Sistema                                              | X                                                                                                    |                                    | 🕹 Hola CLE           |              | er al menú 🕞                                       |  |  |  |  |  |
|------------------------------------------------------|----------------------------------------------------------------------------------------------------|------------------------------------|----------------------|--------------|----------------------------------------------------|--|--|--|--|--|
| Sistema<br>Fiscalización                             | Sistema Integral de<br>Proceso Precampaña<br>PARTIDO CONCENCIA POPULAR<br>LOCAL SAN LIUS POTOSI DPUTADO L<br>EMMA GARCIA GOMEZ<br>NO. OPE. 950 | Fiscalización<br>ocal MR /4 Salnas |                      | ()<br>E<br>é | <b>Σκτο</b><br>E estatus se modificó con<br>exito. |  |  |  |  |  |
| Inicio Administración de usua                        | arios – Gestión Electoral – Op                                                                                                    | oeraciones – Catálogos –           | Reportes Contables - | Informes 🗸   | Reportes                                           |  |  |  |  |  |
| Inicio / Informes / Informes Presentados / Modificar |                                                                                                    |                                    |                      |              |                                                    |  |  |  |  |  |
| Informes Pre                                         | esentados                                                                                                    |                                    |                      |              |                                                    |  |  |  |  |  |
| Consulta de Informe                                  | s Presentados                                                                                                    |                                    |                      |              |                                                    |  |  |  |  |  |
|                                                      | Total de operaciones 0, Pá                                                                                                    | gina 1 de 1 🛛 🖂 🔛                  | ▶1 10 ▼              |              |                                                    |  |  |  |  |  |
| Folio 🗘 🛛 F                                          | Periodo 🌣 Tipo 🌣                                                                                                    | Estatus 🗘                          | Fecha y hora 🗘       | Accion       | ies                                                |  |  |  |  |  |
| Sin registros.                                       |                                                                                                    |                                    |                      |              |                                                    |  |  |  |  |  |
|                                                      | Total de operaciones 0, Pá                                                                                                    | gina 1 de 1 🛛 🙀 🔛                  | ► 10 V               |              |                                                    |  |  |  |  |  |

Con este último paso se habilitan los campos en donde se podrán realizar las modificaciones que se deseen incorporar al informe.

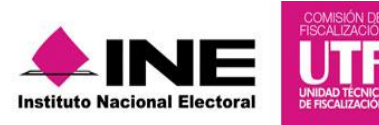

#### 2.7.1 Consulta de Documentación Adjunta

Adicionalmente, el sistema permite descargar la documentación adjunta al Informe durante su presentación, debes realizar los pasos siguientes:

Paso 1: Da clic al menú "Informes" y selecciona el submenú "Documentación Adjunta al Informe".

| Informes 🔺   | Reportes               |
|--------------|------------------------|
| Casas de Pr  | ecampaña               |
| Documentac   | ion Adjunta al Informe |
| Numeralia de | e Gastos               |
| Vista Previa |                        |
| Presentaciór | n de Informe           |
| Informes Pre | sentados               |

Paso 2: Da clic en el menú de tareas Eseguido del submenú "Consultar".

| Inicio                 | Administración de usuarios - | Gestión Electoral - | Operaciones | Catálogos - | Reportes Contables - | Informes | Reportes |
|------------------------|------------------------------|---------------------|-------------|-------------|----------------------|----------|----------|
| Inicio / I             | Documentación / Capturar     |                     |             |             |                      |          |          |
|                        | Documentación                | Adjunta de          | I Informe   |             |                      |          |          |
| Capturar               |                              | -                   |             |             |                      |          |          |
| Consultar<br>Modificar | 1 requeridos.                |                     |             |             |                      |          |          |
| Eliminar               |                              |                     |             |             |                      |          |          |
| Descargar              | informe                      |                     |             |             |                      |          |          |
| Implimit               |                              |                     |             |             |                      |          |          |
| Ayuda                  |                              | •                   |             |             |                      |          |          |

Paso 3: Selecciona "Tipo" y para continuar da clic en el botón "Aceptar".

| Selección de Info    | rme      |  |
|----------------------|----------|--|
| Selección de informe |          |  |
| *Tipo                |          |  |
| NORMAL               | <b>v</b> |  |
|                      | Aceptar  |  |

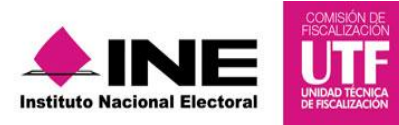

Paso 4: Se visualiza una nueva pantalla donde describe la documentación que se adjuntó y dar clic en el icono el icono e

| <b>,</b>                                        |                                                         |                   |
|-------------------------------------------------|---------------------------------------------------------|-------------------|
| *Tipo de Clasificación:                         |                                                         |                   |
| TODAS                                           |                                                         |                   |
|                                                 |                                                         |                   |
|                                                 | Tabla de Documentación                                  |                   |
|                                                 | Total de documentaciones: 1, Página: 1 de 1 🛛 🕫 🔜 1 🔛 ы | 10 •              |
| Nombre Archivo                                  | Clasificación                                           | Fecha Alta        |
| 1 PDF CATALOGO CANDIDATOS<br>INDEPENDIENTES.pdf | ESTADOS DE CUENTA BANCARIOS                             | 23-02-2016 21:01: |
|                                                 | Total de documentaciones: 1, Página: 1 de 1 🛛 🖂 🤫 1 🔛 🖂 | 10 v              |
|                                                 | Descargar Todo                                          |                   |
|                                                 | *                                                       |                   |
|                                                 | descargar                                               |                   |

En este momento se concluye la descarga y consulta de los documentos generados en la presentación del informe de precampaña.

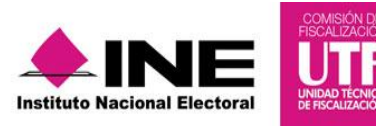

#### 3. PREGUNTAS FRECUENTES

- Me equivoqué y dupliqué la misma casa de precampaña ¿Puedo eliminarla? Sí, efectivamente, si por error de captura se duplicó una casa de precampaña, ésta podrá eliminarse, deberá dirigirse al menú de tareas y seleccionar "Modificar" y en la columna de "Acciones", seleccionar el icono.
- 2. Quiero presentar mi informe en ceros (0.00) no cuenta con ningún registro u operación, pero me solicita el registro de una casa de precampaña la cual no tuve en mi precandidatura u obtención del apoyo ciudadano, ¿Qué puedo hacer?

Si no se cuenta con registros contables y el informe se está presentando en ceros y no se cuenta con una casa de precampaña, deberán llenar los campos solicitados obligatoriamente con un (\*) y la nomenclatura N/A y en el caso del Código Postal deberá ser el mismo que el domicilio del Comité del Partido o en su caso de la Asociación Civil A.C.

3. Por qué el sistema me solicita que agregue documentación adjunta; sin embargo, ya agregué documentación en las evidencias de las pólizas que capturé. ¿Es necesario incluirlas?

Sí. Por normatividad es obligatorio que al momento de presentar el informe se adjunte la documentación descrita en el apartado de *"Documentación Adjunta"* ya que es parte complementaria del informe y solo se adjuntará aquella documentación que es **aplicable** en la presentación.

4. ¿Cómo puedo ver la "Documentación Adjunta" que he capturado en la presentación de mi Informe?

Una vez ingresado a la contabilidad de la cual se requiere descargar la documentación, deberá seleccionar en el submenú de tareas el concepto *"Consultar"* y en este apartado se podrá visualizar; así mismo, descargar la documentación que antes se adjuntó. Este proceso se detalla en el numeral 2.7.1 en la página 40 de la presente guía.

5. ¿Es obligatorio el submenú de Numeralia de Gastos?

Será obligatorio el llenado de este apartado para aquellos informes que se presenten con registros contables, de lo contrario al no contar con registros el sistema permitirá continuar con otra sección.

6. ¿Qué documentación y/o información debo agregar en la Numeralia de Gastos?

Al momento de afectar diferentes cuentas de egresos, deberá detallar numéricamente la cantidad de los rubros que solicita este apartado. Ejemplo: Si se realizó un gasto en Volantes (5-5-01-03-0000) en la numeralia deberá poner la

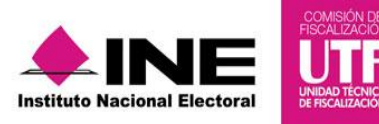

cantidad (n°) de volantes que se compraron y/o se dieron a través de una aportación en especie.

7. He presentado un informe sin registros contables; sin embargo, en la descarga solo aparece 3 archivos, Informe "IPR", Acuse y Anexo de Casas de Precampaña. ¿Por qué no aparece el anexo de eventos y anexo de otros ingresos y otros gastos?

El sistema solo descargará estos anexos, cuando dentro de la contabilidad del sistema se hayan afectado las cuentas contables de estos rubros. Si no se realizaron registros contables el sistema no los descargará.

8. ¿Puedo firmar el Informe de precampaña u obtención del apoyo ciudadano, con la FIEL del precandidato o en su caso aspirante?

Sí. Se podrá firmar el informe con la FIEL del precandidato o en su caso aspirante; sin embargo, por normatividad esta firma no será obligatoria, será opcional, la única firma que será obligatoria para poder presentar el informe debe ser la del responsable de finanzas.

9. ¿Con qué cuenta puedo ingresar al sistema y presentar el informe de precampaña?

Por normatividad el único perfil que tiene la obligación de presentar y firmar el Informe es el Responsable de Finanzas.

10. ¿Soy aspirante y no tengo un responsable de finanzas, puedo presentar el informe con la cuenta de aspirante?

Se podrá presentar el Informe con la cuenta de aspirante siempre y cuando se haya definido dentro de la administración del sistema el perfil de responsable finanzas.

11. He presentado el Informe de precampaña y aún me encuentro en temporalidad de presentación y quiero agregar/modificar el Informe ¿Puedo eliminar el Informe con estatus "PRESENTADO"?

No, no se podrá eliminar; sin embargo, con la cuenta del Responsable de Finanzas podrá "**Dejar sin efecto**" un informe ya presentado y presentar un nuevo informe con las modificaciones deseadas.

Este proceso se detalla en la página 38 de la presente guía.

#### 12. ¿Dónde puedo descargar el acuse de presentación?

El acuse de presentación del informe se obtuvo al momento de descargar el informe presentado en el archivo ".ZIP"; sin embargo, para descargarlo nuevamente se seleccionará la contabilidad de la cual desea descargar el acuse, después seleccionar el menú "Informes" seguido de "Informes Presentados" y aparecerá un pantalla donde se visualizarán los informes presentados y en la columna de *"Acciones"* deberá dar clic al icono de descargar.